# C S O F T W A R E

# BEWERTUNG 365 -ANWENDUNGSLEITFADEN

Bewertung 365 Anwendungsleitfaden für Microsoft Dynamics 365 Business Central

> Stand: 01.01.2021 Autor: CKL Software GmbH

CKL Software GmbH Luruper Chaussee 125 Haus 6 – links DE-22761 Hamburg **६** +49 40 533 00 999-0 **२** +49 40 533 00 999-8

☑ info@ckl-software.de

www.ckl-software.de

# INHALT

| 1. | ANW  | /ENDUNGSGEBIETE BEWERTUNG 3653                      |
|----|------|-----------------------------------------------------|
| 2. | ÜBEI | RBLICK BEWERTUNG 3655                               |
|    | 2.1. | Allgemeiner Aufbau des Moduls Bewertung 3655        |
|    | 2.2. | Prozessschema Bewertung 3657                        |
|    | 2.3. | Funktionsablauf in Bewertung 36510                  |
| 3. | EINR | RICHTUNGEN IN BEWERTUNG 36511                       |
|    | 3.1. | Artikel Bewertung Einrichtung11                     |
|    | 3.2. | Artikel Bewertung Einrichtung Assistent             |
|    | 3.3. | Bewertung Buchungsmatrix/Lagerbuchung Einrichtung14 |
|    | 3.4. | Artikel Historische Daten                           |
| 4. | AB-/ | AUFWERTUNGEN MIT DEM MODUL BEWERTUNG 36517          |
|    | 4.1. | Bewertung nach Altersstruktur                       |
|    | 4.2. | Bewertung nach Artikelreichweite                    |
|    |      | 4.2.1. Bewertungsregel: Reichweite                  |
|    |      | 4.2.2. Bewertungsregel: Reichweite-Periode          |
|    | 4.3. | Bewertung nach Abgangsverfahren                     |
|    |      | 4.3.1. Bewertungsregel: Abgang25                    |
|    |      | 4.3.2. Bewertungsregel: Abgang-Periode              |
|    | 4.4. | Bewertung nach Chargenverfallsdatum27               |
|    | 4.5. | Bewertung nach Lagerorten                           |
|    | 4.6. | Bewertung nach Niederstwert                         |
|    | 4.7. | Bewertung nach Niederstwert Fremdwährungen 33       |
| 5. | BEW  | ERTUNGSABLAUF IN BEWERTUNG 365                      |
|    | 5.1. | Automatischer Bewertungsablauf                      |
|    | 5.2. | Manuelle Einzelwertberechtigung 40                  |
|    | 5.3. | Berichte und Analysemöglichkeiten 42                |

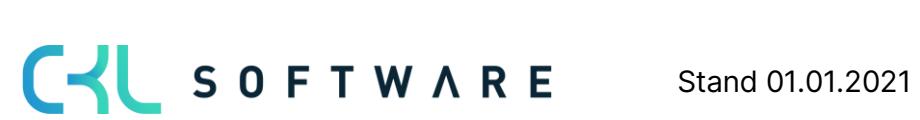

# 1. ANWENDUNGSGEBIETE BEWERTUNG 365

**Bewertung 365** ist eine ISV Speziallösung auf Basis von Microsoft Dynamics 365 Business Central<sup>®</sup>. Hierbei handelt es sich um eine spezielle Funktionserweiterung der Standardlösung Microsoft Dynamics 365 Business Central<sup>®</sup>. Diese ermöglicht es Ihnen, das Umlaufvermögen im Rahmen Ihrer Jahresabschlüsse gemäß den gesetzlichen Bewertungsvorschriften korrekt und zuverlässig aufzubereiten und zu bewerten.

**Bewertung 365** unterstützt Microsoft Dynamics 365 Business Central® Anwender mit beispielsweise einer hohen Anzahl von Artikeln, einer Vielzahl von Artikelgruppen, wertintensiven Artikeln, hohen Lagerwerten oder Artikeln mit Ablaufdatum bei der Bewertung des Umlaufvermögens.

Nachfolgend ist aufgelistet, welche konkreten Vorteile sich für den Anwender durch den Einsatz von Bewertung 365 ergeben:

- Bewertung von Vermögensgegenständen zum Bilanzstichtag.
  - Bisher keine ausreichende Unterstützung der Bewertungsthematik durch den Microsoft Dynamics 365 Business Central<sup>®</sup> Standard (Neubewertungsfunktionalität unzureichend).
  - Einstandspreisproblematik nach Neubewertung des Standards.
- Integrierte Bewertungsfunktionalität in Microsoft Dynamics 365 Business Central®.
  - Keine aufwändige Ermittlung der Bewertungswerte in Excel oder anderen externen Kalkulationstools notwendig.
- *Herleitung (Regeln und Grundlagen) sowie Nachvollziehbarkeit der Bewertungsergebnisse* direkt in Microsoft Dynamics 365 Business Central®.
- Abbildung des "strengen Niederstwertprinzips" und den damit verbundenen Regeln.
- Akzeptanz gegenüber Dritten (Wirtschaftsprüfer, Steuerprüfer) steigt.
  - Die für die Bewertung zugrunde gelegten Regeln und Bewertungsbeträge sind direkt ersichtlich.
- Simulationen, Ergebnisvorschau und individuelle Analysen einer geplanten oder vollzogenen Bewertung.
  - Durch "Was-wäre-wenn-Analysen" erhöht sich Transparenz und Steuerungseffekt sowie die Wirksamkeit auf das Unternehmensergebnis (Bilanz & GuV).
- Zeitersparnis

Die Speziallösung lässt sich nahtlos in die Rolle *Buchhalter* des Microsoft Dynamics 365 Business Central®-Systems integrieren.

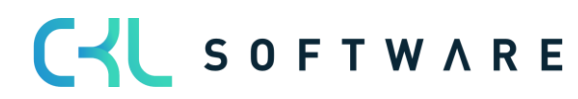

#### Seite 4 von 44

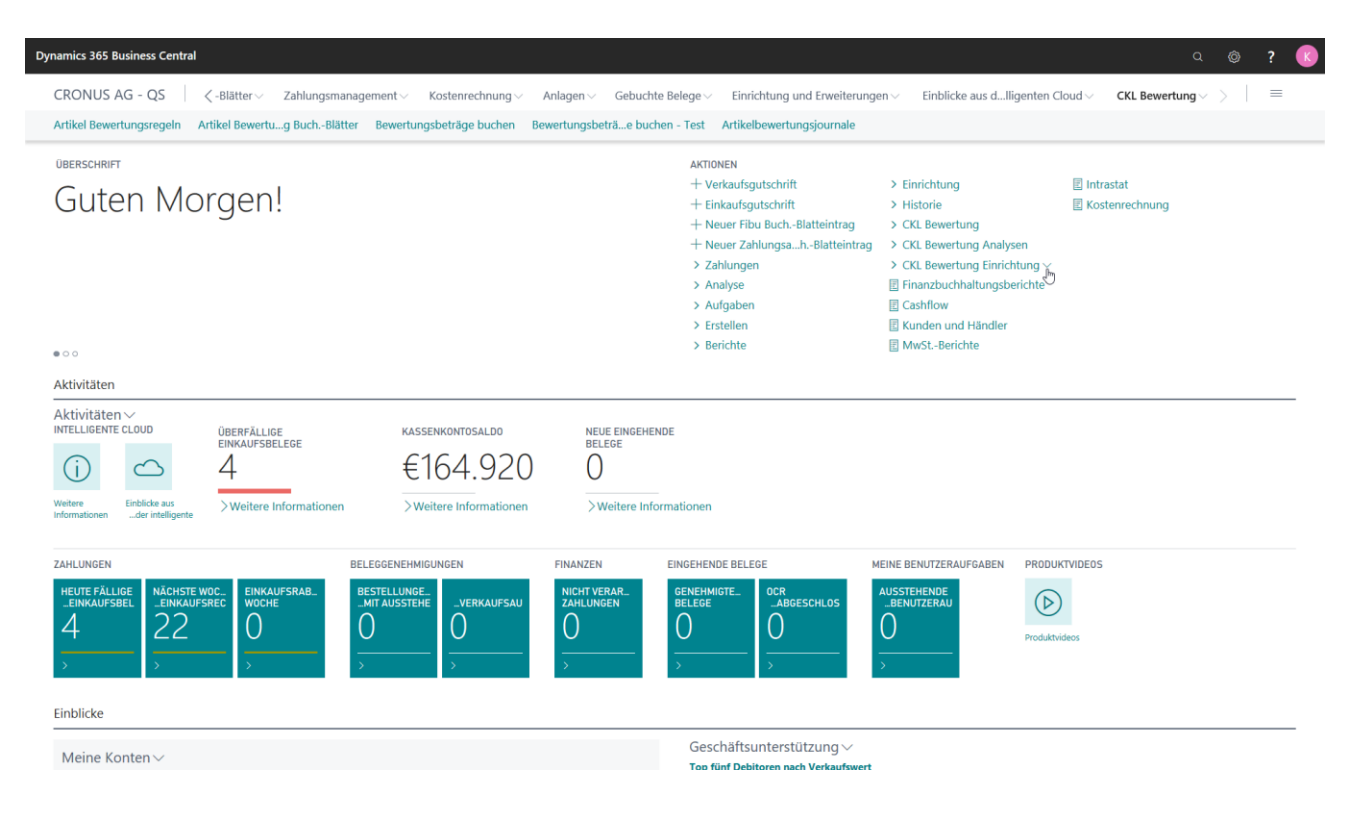

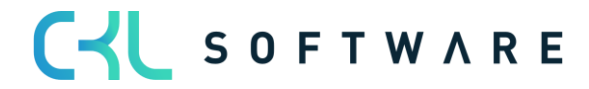

# 2. ÜBERBLICK BEWERTUNG 365

In diesem Kapitel werden der Aufbau, der Bewertungsprozess und die Bewertungsregeln von **Bewertung 365** detailliert geschildert.

# 2.1. Allgemeiner Aufbau des Moduls Bewertung 365

Hier wird der grundlegende Aufbau des Moduls **Bewertung 365** beschrieben. Dabei werden neu erstellte Tabellen näher erläutert und die Beziehungen zwischen den Tabellen dargestellt.

Beispielhafter Aufbau für "Buchen ohne Einfluss auf den Einstandspreis":

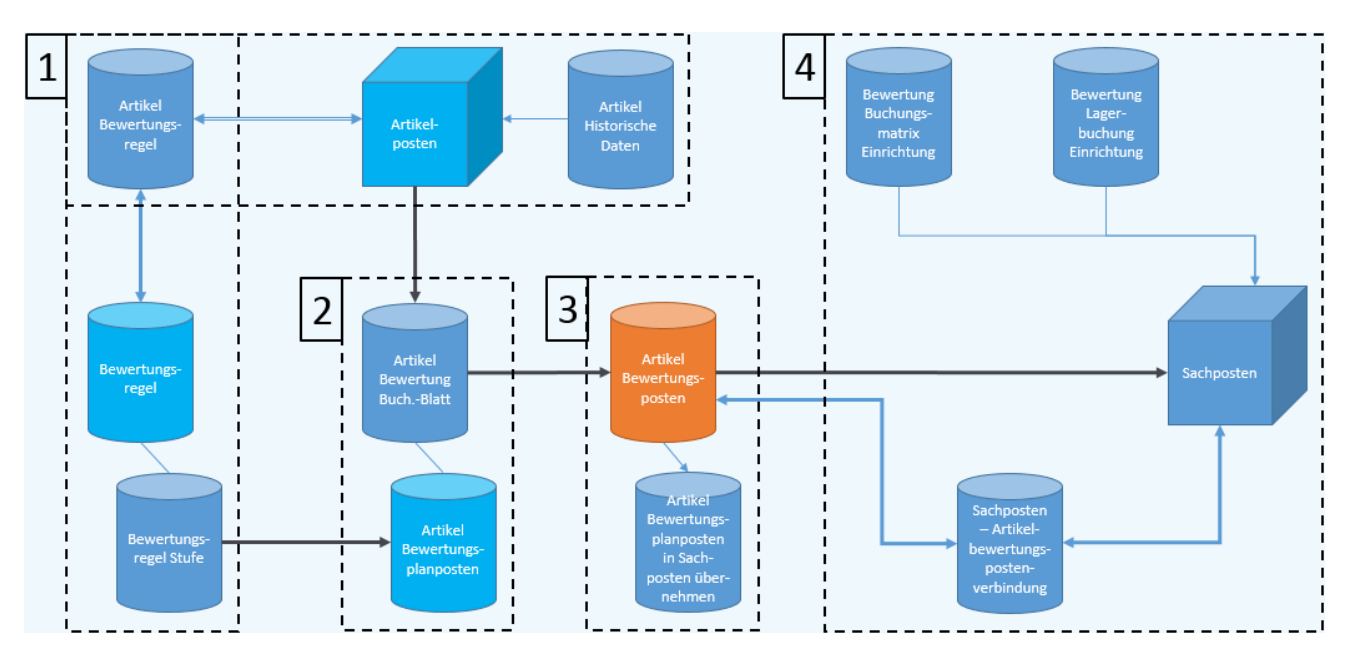

Der Aufbau von **Bewertung 365** kann, wie in der Abbildung zu erkennen ist, visualisiert werden. Zur besseren Beschreibung wurden in der Abbildung die Tabellen in Bereiche (1, 2, 3, 4) zusammengefasst, die der Reihe nach in direkter Verbindung zueinanderstehen. Die Bereiche können folgendermaßen definiert werden:

 Grundlage für eine Bewertung sind die Artikelposten. Dabei werden alle offenen und fakturierten Posten (Artikelposten, die eine Restmenge besitzen) auf Basis des Einstandspreises nach den für den Posten zutreffenden Bewertungsregeln bewertet. Die Bewertungsregeln können in der Tabelle Bewertungsregel hinterlegt werden und über Bewertungsregel Stufen genauer definiert werden. Außerdem wird in den Artikel Bewertungsregeln hinterlegt, für welche Artikel die Bewertungsregel zutreffend/gültig ist. Beispielsweise kann darin festgelegt werden, dass die Bewertungsregel Ablaufdatum für alle Artikel, die eine Artikelverfolgung besitzen und in Lagerort ROT gelagert sind, gültig ist.

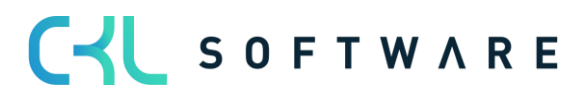

Innerhalb der Tabelle **Artikel historische Daten** kann das Datum des Artikelzugangs (Ursprungsdatum) hinterlegt werden. Relevant ist dies beispielsweise bei einer Datenübernahme, da dabei das Ursprungsdatum des Artikelzugangs (z.B. 02.05.2019) mit dem Datum der Übernahme (z.B. 31.12.20) überschrieben wird. Ohne die Tabelle **Artikel historische Daten** würde dann bei einer Bewertung nach z.B. Altersstruktur das Übernahmedatum (z.B. 31.12.20) herangezogen und nicht das richtige Ursprungsdatum des Artikels (z.B. 02.05.2019). Dadurch würde der Artikel aufgrund des neueren Datums besser bewertet als es zulässig ist.

- 2. Nachdem die Grundtabellen eingerichtet wurden kann über das Artikel Bewertung Buch.-Blatt der Lagerwert berechnet werden. Dabei wird für jeden offenen und fakturierten Artikelposten mit einer Restmenge eine Zeile angelegt. Das System prüft dabei über die Artikel Bewertungsregel, welche Bewertungsregeln gültig sind. Für jede Zeile werden im Hintergrund sogenannte Artikelbewertungsplanposten erzeugt. Diese Artikelbewertungsplanposten repräsentieren die für den Artikelposten gültigen Bewertungsregeln und zeigen den aktuellen Lagerwert sowie die Bewertung für den Artikelposten. Sofern mehrere Bewertungsregeln auf den Artikelposten zutreffen, wird die Regel, bei der der Artikelposten die höchste Abwertung (aufgrund des Niederstwertprinzips) erfährt, als gültiger Wert gekennzeichnet. Bei Bedarf kann der gültigen Einzelwerts geändert werden. Der gültige Wert kann später in die Finanzbuchhaltung übernommen werden.
- 3. Die über das Artikel Bewertung Buch. Blatt gebuchten Zeilen werden als Artikelbewertungsposten und den damit verbundenen Artikelbewertungsplanposten zentral abgespeichert. Dadurch kann z.B. über das Artikelbewertungsjournal auch noch nach mehreren Perioden nachvollzogen werden, welche Menge wann zu welcher Bewertungsregel bewertet wurde. Die Artikelbewertungsplanposten werden aus Gründen der Transparenz ebenfalls gebucht. So kann nachvollzogen werden, wie die verschiedenen Bewertungsbeträge zustande gekommen sind.
- 4. In Bereich 4 wird die Übernahme der Artikelbewertungsposten in das Finanzmanagement dargestellt. Die Bewertungsbeträge können auf verschiedene Konten in der Finanzbuchhaltung gebucht werden. Auf welche Konten die Beträge gebucht werden, wird in der Bewertung Buchungsmatrix Einrichtung und Bewertung Lagerbuchung Einrichtung definiert.

In der **Bewertung Buchungsmatrix Einrichtung** werden die GuV-Konten hinterlegt, auf welche die Bewertung gebucht werden soll. Aus der Kombination von Bewertungsregelcode, Geschäftsbuchungsgruppe und Produktbuchungsgruppe kann die GuV-Kontennummer für das *Bewertung Lagerkorrekturkonto* und *Gegen Bewertung Lagerkorrekturkonto* festgelegt werden. Minimal muss die *Produktbuchungsgruppe* gefüllt werden. Der *Bewertungsregelcode* und die *Geschäftsbuchungsgruppe* dienen der weiteren Aufgliederung und Trennung der Bewertungsbeträge auf die GuV-Konten.

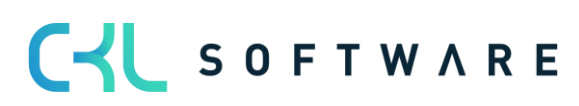

In der **Bewertung Lagerbuchung Einrichtung** werden die Bilanzkonten hinterlegt, auf welche die Bewertung gebucht werden soll. Aus der Kombination von *Bewertungsregelcode*, *Lagerortcode* und *Lagerbuchungscode* kann die Bilanz-Kontennummer für das *Lagerbewertungskonto* und *Gegen Lagerbewertungskonto* festgelegt werden. Minimal muss hier der *Lagerbuchungscode* gefüllt werden. Der Bewertungsregelcode und der Lagerortcode dienen der weiteren Aufgliederung und Trennung der Bewertungsbeträge auf die Bilanz-Konten.

Die Gegenkonten sind für die Rückbuchungen/Gegenbuchungen von Bedeutung.

| Ç             | Suchen + Ne                                          | eu              | 🐯 Liste bearbe     | iten                                                                    | 🗎 Löschen                                                     | 🖍 Bearbeiten  | 🛕 Ansicht | Kopieren                                                                                                    |                                                 | $\mathbb{Y}$  |    |
|---------------|------------------------------------------------------|-----------------|--------------------|-------------------------------------------------------------------------|---------------------------------------------------------------|---------------|-----------|----------------------------------------------------------------------------------------------------|-------------------------------------------------|---------------|----|
|               | Bewertungsre<br>↑                                    |                 | Geschäftsbuch<br>↑ | Prodi<br>↑                                                              | uktbuchu                                                      | Beschreibung  |           | Bewertung<br>Lagerkorrekturko                                                                                                | Gegen<br>Bewert<br>Lagerk                       | ung<br>orrekt | tı |
| $\rightarrow$ |                                                      | ÷               |                    | HAN                                                                     | DEL                                                           |               |           | 3961                                                                                                    | 3962                                            |               |    |
|               |                                                      |                 |                    | ROH                                                                     | MAT                                                           |               |           | 3961                                                                                                    | 3962                                            |               |    |
|               |                                                      |                 |                    | SON                                                                     | ST                                                            |               |           | 3961                                                                                                    | 3962                                            |               |    |
|               | CKL LAGERART                                         |                 |                    | HAN                                                                     | DEL                                                           |               |           | 3963                                                                                                    | 3964                                            |               |    |
|               | CKL LAGERART                                         |                 |                    | ROH                                                                     | MAT                                                           |               |           | 3963                                                                                                    | 3964                                            |               |    |
|               | CKL ABG PERI                                         |                 |                    | SON                                                                     | ST                                                            |               |           | 3963                                                                                                    | 3964                                            |               |    |
| BEV           | WERTUNG LAGER                                        | BUCH            | HUNG EINRICHTU     | ING   A                                                                 | RBEITSDATUI                                                   | M: 28.01.2021 |           | √ GESPEICHER1                                                                                                    | r [                                             | ] [           |    |
| BEV           | WERTUNG LAGER                                        | BUCH            | UNG EINRICHTU      | ING   A                                                                 | RBEITSDATUI<br>諭 Löschen                                      | M: 28.01.2021 | nen       | ✓ GESPEICHER1                                                                                                    | r [                                             | ] [           |    |
| BEV           | WERTUNG LAGERI<br>D Suchen + Ne<br>Bewertungsre      | BUCH            | HUNG EINRICHTL     | UNG   Al<br>eiten<br>Lagerb                                             | RBEITSDATUI                                                   | M: 28.01.2021 | nen       | ✓ GESPEICHERT                                                                                                    | Gegen<br>Lagerb                                 | ]<br>Sewer    |    |
| BEV<br>,C     | WERTUNG LAGERI<br>⊃ Suchen + Ne<br>Bewertungsre<br>↑ | BUCH<br>eu<br>: | HUNG EINRICHTU     | ING   Al<br>eiten<br>Lagerb<br>↑                                        | RBEITSDATUI                                                   | M: 28.01.2021 | nen       | GESPEICHERT                                                                                                    | Gegen<br>Lagert<br>3979                         | ]<br>Dewer    | 1  |
| BEV<br>,C     | WERTUNG LAGERI<br>⊃ Suchen + Ne<br>Bewertungsre<br>↑ | BUCH<br>eu<br>: | HUNG EINRICHTL     | UNG   Al<br>eiten<br>Lagerb<br>↑<br>FERTIC<br>ROHM                      | RBEITSDATUI<br>Di Löschen<br>Duchungs<br>G<br>MAT             | M: 28.01.2021 | nen       | GESPEICHERT                                                                                                    | Gegen<br>Lagerb<br>3979<br>3979                 | ) _           |    |
| BEV<br>,⊂     | WERTUNG LAGER                                        | BUCH<br>eu      | HUNG EINRICHTL     | ING   Al<br>eiten<br>Lagerb<br>†<br>FERTIC<br>ROHM<br>WEITE             | RBEITSDATUI<br>Dischen<br>Duchungs<br>G<br>MAT<br>RVERK       | M: 28.01.2021 | nen       | <ul> <li>GESPEICHERT</li> <li>Lagerbewertun</li> <li>3971</li> <li>3971</li> <li>3971</li> </ul>                             | Gegen<br>Lagerb<br>3979<br>3979                 | ]<br>Sewer    |    |
| BEV<br>,⊂     | WERTUNG LAGER                                        | BUCH            | HUNG EINRICHTL     | PING   All<br>eiten<br>Lagerb<br>†<br>FERTIC<br>ROHM<br>WEITE<br>FERTIC | RBEITSDATU!<br>Dischen<br>Dischungs<br>G<br>MAT<br>RVERK<br>G | M: 28.01.2021 | ien       | <ul> <li>GESPEICHERT</li> <li>Lagerbewertun</li> <li>3971</li> <li>3971</li> <li>3971</li> <li>3971</li> <li>3971</li> </ul> | Gegen<br>Lagerb<br>3979<br>3979<br>3979<br>3979 | ) C           |    |

Sofern die Artikelbewertungsposten in das Finanzmanagement übertragen und somit entsprechende Sachposten angelegt wurden wird in der **Artikelbewertungspostenverbindung** eine Verknüpfung der beiden Posten erstellt. Dadurch kann später nachvollzogen werden, welche Sachposten aus welchen Artikelbewertungsposten resultieren und umgekehrt.

# 2.2. Prozessschema Bewertung 365

Der Bewertungsablauf in **Bewertung 365** folgt einer bestimmten Schrittfolge. Diese Schrittfolge wird in folgender Abbildung als Prozessschema dargestellt und soll dem Anwender einen Überblick darüber geben, welche Tätigkeiten für einen Bewertungslauf ausgeführt werden sollten.

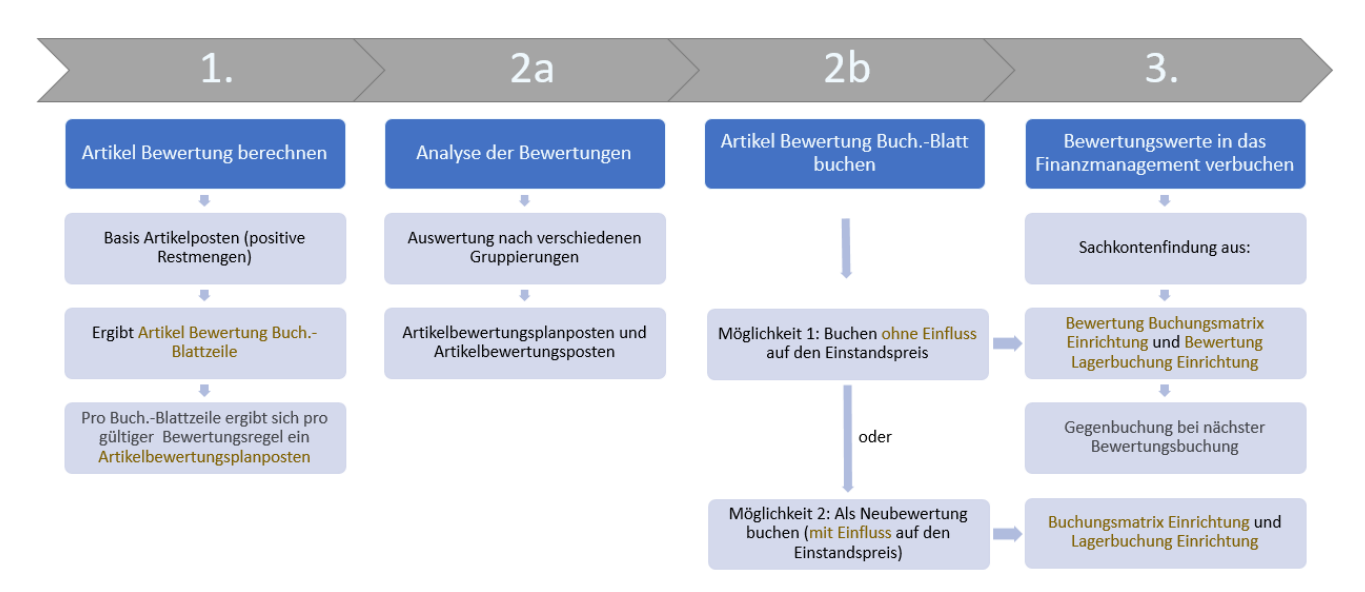

In der Abbildung sind vier Prozessphasen abgebildet. Diese vier Phasen werden nachfolgend genauer beschrieben.

#### 1. Phase

Nachdem die Grundtabellen eingerichtet wurden beginnt die eigentliche Tätigkeit in Bewertung 365 mit der Berechnung des Lagerwerts im Artikel Bewertung Buch. Blatt. Die Grundlage für die Bewertung stellen die Artikelposten dar. Dabei werden die positiven Restmengen der Artikelposten für die Bewertung herangezogen. Bei der Berechnung ergibt sich für jeden dieser Posten eine Artikel Bewertung Buch.-Blattzeile. Für jede Buchblattzeile werden ein oder mehrere Artikelbewertungsplanposten erzeugt. Dabei ergibt sich pro Buch.-Blattzeile und pro gültiger Bewertungsregel ein Artikelbewertungsplanposten.

#### 2. Phase a

In Phase 2a können die Bewertungen mit Hilfe verschiedener Berichte bereits vor der Buchung der Bewertungsbeträge analysiert werden. Beispielsweise können in **Artikelbewertung – Analyseberichte** individuelle Auswertungen gemacht werden. Dabei kann nach verschiedenen Gruppierungen ausgewertet werden oder eine Ergebnisvorschau/Simulation der Artikelbewertungsposten oder Artikelbewertungsplanposten vorgenommen werden (mehr dazu in Abschnitt "Bewertungsablauf in **Bewertung 365**").

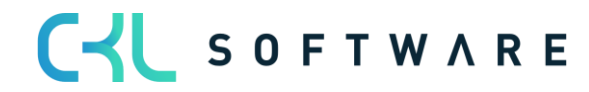

# 2. Phase b

Im nächsten Schritt werden die neu berechneten und analysierten Lagerwerte gebucht. Hierbei gibt es zwei Möglichkeiten. Entweder werden die Bewertungsbeträge ohne Einfluss auf den Einstandspreis oder mit Einfluss auf den Einstandspreis gebucht. Eine Buchung mit Einfluss auf den Einstandspreis entspricht einer *Neubewertung* der bewerteten Artikelposten. Bei dieser Art der Buchung werden **Wertposten** erzeugt. Die Neubewertung findet gemäß dem **Neubewertung Buch.-Blatt** statt und hat zur Folge, dass die neu bewerteten Lagerwerte einen *Einfluss auf den Einstandspreis* haben. *Beim nächsten Bewertungslauf würde dadurch keine Bewertung auf den ursprünglichen Wert stattfinden, sondern auf die bereits abgewerteten Werte.* 

Welche Art der Buchung durchgeführt werden soll kann in der Artikel Bewertung Einrichtung festgelegt werden.

Bei der Buchung wird außerdem ein Journaleintrag erzeugt (Artikelbewertungsjournal). Über die Artikelbewertungsjournale können die einzelnen Artikelbewertungsposten genauer betrachtet werden. Außerdem kann überprüft werden, ob die gültigen Artikelbewertungsposten bereits in die Finanzbuchhaltung übernommen wurden oder bisher noch nicht in die Finanzbuchhaltung gebucht wurden.

#### 3. Phase

In der letzten Phase werden die Bewertungen in das Finanzmanagement gebucht. Auf welche Konten die Bewertungsbeträge bei einer Buchung *als Neubewertung (mit Einfluss auf den Einstandspreis)* gebucht werden, wird wie im Microsoft Dynamics 365 Business Central® Standard über die **Buchungsmatrix Einrichtung** bzw. **Lagerbuchung Einrichtung** festgelegt.

Auf welche Konten die Bewertungsbeträge bei einer Buchung *ohne Einfluss auf den Einstandspreis* gebucht werden, wird in der **Bewertung Buchungsmatrix Einrichtung** und **Bewertung Lagerbuchung** definiert. Die Sachkontenfindung für die GuV-Konten erfolgt in der **Bewertung Buchungsmatrix Einrichtung** aus der Kombination von *Bewertungsregelcode*, *Geschäftsbuchungsgruppe* und *Produktbuchungsgruppe*.

Die Sachkontenfindung für die Bilanz-Konten erfolgt in der **Bewertung Lagerbuchung Einrichtung** aus der Kombination von *Bewertungsregelcode*, *Lagerortcode* und *Lagerbuchungscode*.

C S O F T W A R E

#### Hinweis:

Bei der *Buchung ohne Einfluss auf den Einstandspreis* erfolgt die Gegenbuchung der Bewertungsbeträge automatisch zur nächsten Bewertungsbuchung.

Die Buchung der Bewertungsbeträge erfolgt beispielsweise zum 31.12.20. Die Auflösung (Gegenbuchung) dieser gebuchten Bewertungsbeträge erfolgt dann zum nächsten Bewertungslauf (beispielsweise 31.12.21). Die Bewertungen gehen somit zum Bewertungsstichtag in die Finanzbuchhaltung ein und werden mit dem nächsten Bewertungslauf aufgelöst.

Der Standard (*Buchung mit Einfluss auf den Einstandspreis*) hingegen macht keine Auflösung der Bewertungsbeträge nach dem Bewertungsstichtag und verändert tatsächlich den Einstandspreis. Dies führt zu einem verfälschten Ergebnis, sofern z.B. ein Artikel bewertet werden soll, bei dem nur der ursprüngliche Wert für die Bewertung herangezogen werden darf.

# 2.3. Funktionsablauf in Bewertung 365

Das Modul **Bewertung 365** setzt komplett auf die Artikelbewegungen in Microsoft Dynamics 365 Business Central® auf. Jede Bewegung wird je nach zugeordneter Bewertungsregel interpretiert und für die Buchung vorgeschlagen. Dabei wird stets der niedrigste Wert aus allen gültigen Bewertungsregeln als gültig markiert. Über eine Einzelwertberichtigung kann der Anwender den Wert manuell ändern bzw. anpassen.

- In **Bewertung 365** können verschiedene Perioden (pro Woche, Monat, Quartal oder Jahr) für die Bewertung der Vermögensgegenstände hinterlegt werden.
- Es können frei definierbare Bewertungssimulationen angelegt werden.
- Die per Simulation ermittelten Werte können über eine neue Funktion auf eigene zu definierende Buchhaltungskonten gebucht werden.
- Der Bericht zur Ermittlung des aktuellen Lagerwerts wird automatisch um die Bewertungen erweitert.
- Bei einer Datenübernahme kann eine gesonderte Tabelle genutzt werden, in der das historische Anschaffungs-/Zugangsdatum gespeichert wird.
- Zuletzt vorgenommene Bewertung können jeweils im Artikelstamm anzeigt werden.
- Die Ergebnisse können in zugehörigen Bewertungsposten auf Einzelkostenebene eingesehen werden.
- Sämtliche Bewertungsvorgänge haben keinen Einfluss auf den Standard Einstandspreis (bei Buchung **ohne** Einfluss auf den Einstandspreis). Dieser bleibt weiterhin bestehen.
- Über die Navigate-Funktion lassen sich die zugrundeliegenden Buchungsposten und Belege anzeigen. Somit ist jederzeit eine Nachvollziehbarkeit innerhalb Microsoft Dynamics 365 Business Central<sup>®</sup> gewährleistet.
- Es können Buchungsvorschläge erstellt werden, die dann über die eigene Kontierungsmatrix gebucht werden können.
- Die Bewertungsbeträge werden in den Folgeperioden automatisch aufgelöst.

# C S O F T W A R E

# 3. EINRICHTUNGEN IN BEWERTUNG 365

Alle Einrichtungen von **Bewertung 365** sind über den Menüpunkt **Bewertung 365 Einrichtung** in der Rolle *Buchhalter* aufrufbar.

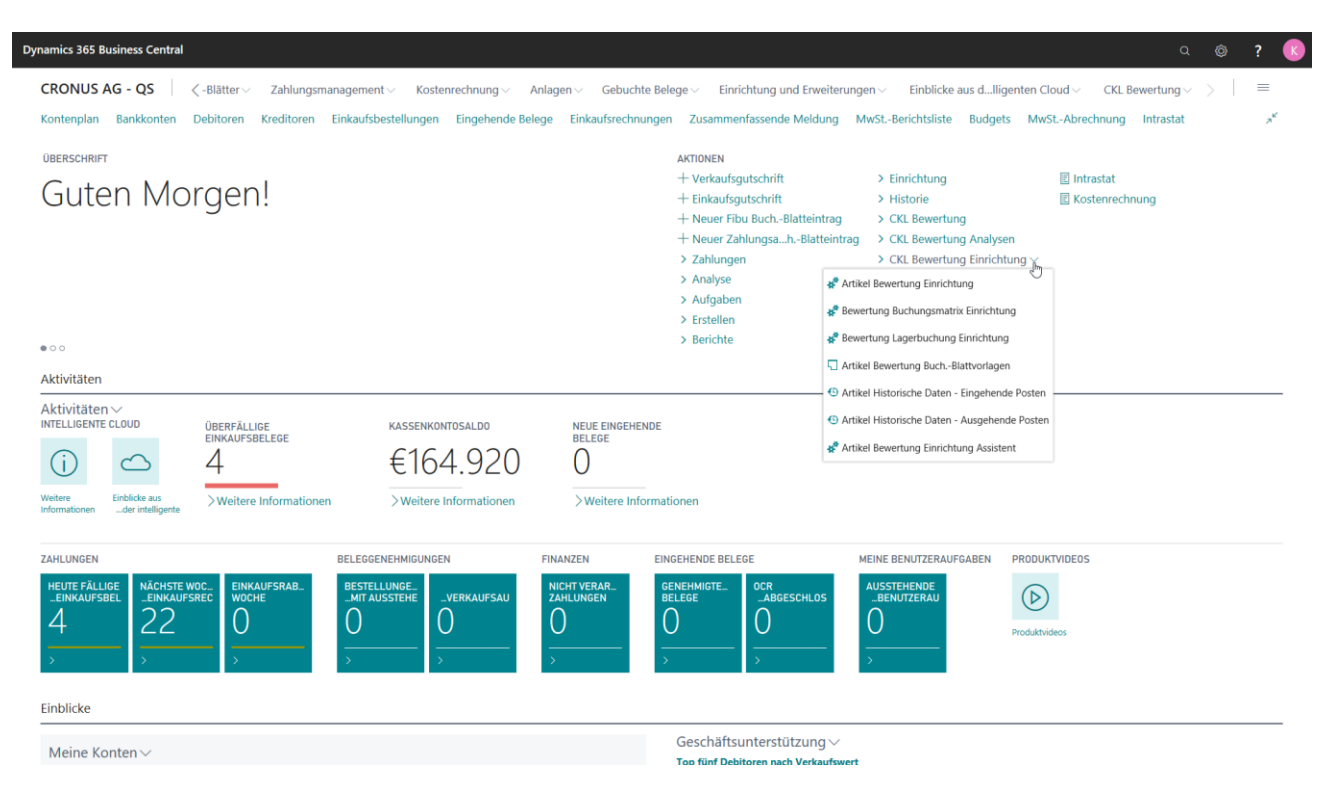

# 3.1. Artikel Bewertung Einrichtung

SOFTWARE

Eine zentrale Einrichtung in Bewertung 365 ist das Fenster Artikel Bewertung Einrichtung.

|                               | 🖉 + 🛍 🗸 gespeichert 🏾 🖓 🗠     |                |         |  |  |  |  |  |  |  |  |  |
|-------------------------------|-------------------------------|----------------|---------|--|--|--|--|--|--|--|--|--|
| Artikel Bewertung Einrichtung |                               |                |         |  |  |  |  |  |  |  |  |  |
| Allgemein                     |                               |                |         |  |  |  |  |  |  |  |  |  |
| Dimensionsberechnu Standard   | $\checkmark$                  | Buchen von ges | sperrte |  |  |  |  |  |  |  |  |  |
| Buchungsart nur Buche         | n (ohne Einfluss auf I $\vee$ | Automatische L | agerb   |  |  |  |  |  |  |  |  |  |
| Gegenbuchungsdatu Alle Poste  | n 🗸                           |                |         |  |  |  |  |  |  |  |  |  |

In der Artikel Bewertung Einrichtung kann die Dimensionsberechnung, die Buchungsart (Buchen mit oder ohne Einfluss auf den Einstandspreis), das Gegenbuchungsdatum, das Buchen von gesperrten Artikeln und die automatische Lagerbuchung gesteuert werden. In der Artikel Bewertung Einrichtung können folgende Felder definiert werden:

- Bei **Dimensionsberechnung per** kann zwischen Standard und Artikelposten ausgewählt werden. Bei der Option *Standard* werden die Dimensionen vom Artikel übernommen. Bei *Artikelposten* stammen die Vorgabedimensionen aus den Artikelposten.
- Bei der **Buchungsart** kann festgelegt werden, ob ohne Einfluss auf den Einstandspreis oder mit Einfluss auf den Einstandspreis gebucht werden soll. Dies gibt vor, welche Art

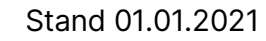

von Buchung im Artikel Bewertung Buch.-Blatt generell durchgeführt wird. Bei der späteren Buchung erscheint dann eine Sicherheitsabfrage mit dem Hinweis der Buchungsart.

- Im Feld Gegenbuchungsdatum setzen kann definiert werden, ob bei einer Bewertungsbuchung alle Posten der vorherigen Bewertung (Artikelbewertungsposten mit einem früheren Buchungsdatum) gegengebucht/aufgelöst werden sollen. Oder es kann definiert werden, ob nur die Artikel (nach Artikel oder Artikel & Lagerort & Variante gefiltert) gegengebucht/aufgelöst werden sollen, für welche die neue Bewertung stattfindet. Dadurch ist bspw. eine Teilbewertung von neuen Artikeln möglich.
- Außerdem kann bestimmt werden, ob das Buchen von gesperrten Artikeln erlaubt werden soll.
- Sofern die Automatische Lagerbuchung aktiviert ist wird beim Buchen der Artikelbewertungsposten aus dem Artikel Bewertung Buch.-Blatt heraus automatisch auch die Buchung in die Finanzbuchhaltung vorgenommen. Der Bericht Bewertungsbeträge buchen, mit dem die Artikelbewertungsposten manuell in die Finanzbuchhaltung übernommen werden können, ist dann unrelevant.

# 3.2. Artikel Bewertung Einrichtung Assistent

Der Artikel Bewertung Einrichtung Assistent unterstützt bei der erstmaligen Einrichtung der Bewertung 365. Dabei werden die grundlegenden Einrichtungsfelder der Artikel Bewertung Einrichtung näher beschrieben und können schrittweise festgelegt werden.

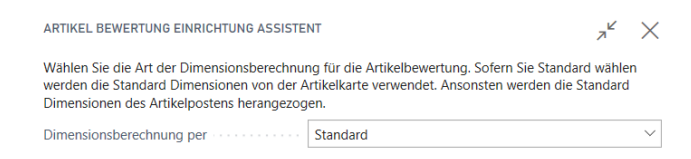

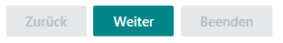

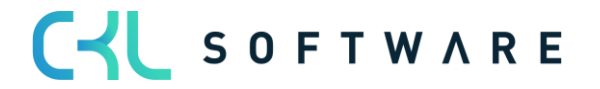

| ARTIKEL BEWERTUNG EINRICHTUNG ASSISTE                                                                                                    | NT                                                                                                    | 7 <sup>4</sup>                | $\times$      |
|----------------------------------------------------------------------------------------------------|----------------------------------------------------------------------------------------------------|-------------------------------|---------------|
| BUCHUNGSART                                                                                                    |                                                                                                    |                               |               |
| Bestimmen Sie die Buchungsart in der Artikel<br>festlegen, ob die Bewertungsbuchung keiner<br>den Einstandspreis (kommt einer Neubewert<br>Buchung über das Artikel Bewertung BuchB | Bewertung Einrichtung. Mit der Buchungsart k<br>I Einfluss auf den Einstandspreis haben soll ode<br>ung gleich) nehmen soll. Dies bestimmt die Art<br>latt. | cönnen S<br>er Einflus<br>der | Sie<br>ss auf |
| Buchungsart                                                                                                    | nur Buchen (ohne Einfluss auf Einstandspreis)                                                                                                    |                               | $\sim$        |
| GEGENBUCHUNGSDATUM SETZEN                                                                                                    |                                                                                                    |                               |               |
| Hier können Sie festlegen, für welche Artikelt<br>soll. Wählen Sie "Artikel" oder "Artikel, Lager<br>Artikeln der aktuellen Bewertung gegengebu                                     | bewertungsposten die Gegenbuchung durchge<br>ort, Variante", sofern nur Artikelbewertungspos<br>cht werden sollen.                                          | führt we<br>ten von           | erden         |
| Gegenbuchungsdatum setzen                                                                                                    | Alle Posten                                                                                                    |                               | $\sim$        |
| AUTOMATISCHE LAGERBUCHUNG<br>Bei Aktivierung der "Automatischen Lagerbu<br>Artikelbewertungsposten auch automatisch c                                                               | chung" werden neben der Buchung der<br>lie Sachkontenbuchungen durchgeführt.                                                                                |                               |               |
| Automatische Lagerbuchung                                                                                                    |                                                                                                    |                               |               |
| BUCHEN VON GESPERRTEN ARTIKEL ERLAU<br>Sie können festlegen, ob das Buchen von ges                                                                                                  | IBEN<br>sperrten Artikeln erlaubt sein soll.                                                                                                    |                               |               |
| Buchen von gesperrten Artikel erlauben                                                                                                    |                                                                                                    |                               |               |
|                                                                                                    | Zurück Weiter                                                                                                    | Beend                         |               |

Im letzten Fenster des Assistenten können Vorlagen und Herkunftscodes für die **Bewertung 365** eingerichtet werden. Dabei wird beim Beenden des Assistenten ein Grundgerüst aller Bewertungsregeln erstellt. Diese lassen sich anschließend zur Demonstration verwenden oder können kundenindividuell angepasst und erweitert werden.

Außerdem werden Herkunftscodes der **Bewertung 365** erzeugt. Innerhalb der Herkunftscode-Einrichtung werden dabei die Felder Artikel Bewertung Buch.-Blatt mit dem Code *ARTBE-WBUBL* und die Bewertungsregulierung mit dem Code *BEWERTBUCH* gefüllt. Bei späteren Buchungen aus dem Artikel Bewertung Buch.-Blatt heraus kann dann z.B. im Artikelbewertungsjournal erkannt werden aus welchem Buch.-Blatt das Journal erzeugt wurde.

| ARTIKEL BEWERTUNG EINRICHTUNG ASSIST                                                                                                    | TENT                                                    |                                                          |                                                   | ٦ピ                                 | $\times$ |
|----------------------------------------------------------------------------------------------------|---------------------------------------------------------|----------------------------------------------------------|---------------------------------------------------|------------------------------------|----------|
| DATEN EINRICHTEN                                                                                                    |                                                         |                                                          |                                                   |                                    |          |
| Auf dieser Seite können Sie Vorlagen und<br>"Vorlagen und Herkunftscodes" wählen wir<br>können Sie anschließend anpassen und erv<br>Herkunftscodes für CKL Bewertung erstellt. | Herkunfstcode v<br>rd ein Grundgeri<br>weitern. Außerde | on CKL Bewertun<br>ist aller CKL Bewe<br>m werden bei be | g einrichten. S<br>ertungsregeln<br>iden Optioner | iofern Sie<br>erstellt. D<br>n die | iese     |
| Daten einrichten                                                                                                    | Vorlagen und                                            | d Herkunftscodes                                         |                                                   |                                    | $\sim$   |
|                                                                                                    |                                                         |                                                          |                                                   |                                    |          |
|                                                                                                    |                                                         |                                                          |                                                   |                                    |          |
|                                                                                                    |                                                         |                                                          |                                                   |                                    |          |
|                                                                                                    |                                                         |                                                          |                                                   |                                    |          |
|                                                                                                    |                                                         |                                                          |                                                   |                                    |          |
|                                                                                                    |                                                         |                                                          |                                                   |                                    |          |
|                                                                                                    |                                                         |                                                          |                                                   |                                    |          |
|                                                                                                    |                                                         |                                                          |                                                   |                                    |          |
|                                                                                                    |                                                         |                                                          |                                                   |                                    |          |
|                                                                                                    |                                                         |                                                          |                                                   |                                    |          |
|                                                                                                    |                                                         |                                                          |                                                   |                                    |          |
|                                                                                                    |                                                         |                                                          |                                                   |                                    |          |
|                                                                                                    |                                                         |                                                          |                                                   |                                    |          |
|                                                                                                    |                                                         |                                                          |                                                   |                                    |          |
|                                                                                                    |                                                         | Zurück                                                   | Weiter                                            | Beend                              | en       |
|                                                                                                    |                                                         |                                                          |                                                   |                                    |          |
|                                                                                                    |                                                         |                                                          |                                                   |                                    |          |
|                                                                                                    |                                                         |                                                          |                                                   |                                    |          |

C S O F T W A R E

| ؛ حر                                                                                                | Suchen + Neu                                                                                            |                                                                         | loschen             | 财 Stufen                                                                                    | In Excel öffi                                                                | nen ···                                                  |                   | 丫       |     |
|----------------------------------------------------------------------------------------------------|----------------------------------------------------------------------------------------------------|-------------------------------------------------------------------------|---------------------|---------------------------------------------------------------------------------------------|------------------------------------------------------------------------------|----------------------------------------------------------|-------------------|---------|-----|
|                                                                                                    | Codo †                                                                                                  |                                                                         | Poschroibung        |                                                                                             |                                                                              |                                                          | Powertung         | cort 1  |     |
| -                                                                                                   |                                                                                                    | :                                                                       | Abgangsverfahren    | nach Perioden                                                                               |                                                                              |                                                          | Abgang-I          | Doriode | 20  |
| 7                                                                                                   |                                                                                                    |                                                                         | Abgangsverfahren    | nach Penouen                                                                                |                                                                              |                                                          | Abgang            | Penoue  | 211 |
|                                                                                                    |                                                                                                    |                                                                         | Ablaufdatum         |                                                                                             |                                                                              |                                                          |                   | um      |     |
|                                                                                                    | CKL ALTER                                                                                               |                                                                         | Alterstruktur       |                                                                                             |                                                                              |                                                          | Alterstruk        | tur     |     |
|                                                                                                    | CKL LAGERART                                                                                            |                                                                         | Lagerart Schrott    |                                                                                             |                                                                              |                                                          | Lagerart          |         |     |
|                                                                                                    | CKL NIEDERSTWERT                                                                                        |                                                                         | Niederstwertprinzip | )                                                                                           |                                                                              |                                                          | Niederstw         | vert    |     |
|                                                                                                    | CKL REICHWEITE                                                                                          |                                                                         | Reichweiteverfahre  | n                                                                                           |                                                                              |                                                          | Reichweit         | e       |     |
|                                                                                                    | CKL RW PERIODE                                                                                          |                                                                         | Reichweiteverfahre  | n nach Perioden                                                                             |                                                                              |                                                          | Reichweit         | e-Perio | ode |
|                                                                                                    | CKL WÄHRUNG                                                                                             |                                                                         | Währungskursvergl   | leich                                                                                       |                                                                              |                                                          | Währung           |         |     |
| Allge                                                                                               | emein>                                                                                                  |                                                                         | Innentu             | ng                                                                                          |                                                                              |                                                          |                   |         |     |
| Allge<br>Verki                                                                                      | emein><br>auf>                                                                                          |                                                                         |                     |                                                                                             |                                                                              |                                                          |                   |         |     |
| Allge<br>Verk<br>Einka<br>Mita                                                                      | emein><br>auf><br>rbeiter>                                                                              |                                                                         |                     |                                                                                             |                                                                              |                                                          |                   |         |     |
| Allge<br>Verka<br>Einka<br>Mita                                                                     | emein><br>auf><br>rbeiter><br>r                                                                         | JMLAG                                                                   |                     | Neubewertun                                                                                 | gs Buch · 1                                                                  | NEUBWBUB                                                 |                   |         |     |
| Allge<br>Verka<br>Einka<br>Mita                                                                     | emein ><br>auf ><br>rbeiter ><br>r<br>jerung [1<br>I BuchBlatt                                          | JMLAG<br>ARTBUCHBL                                                      |                     | Neubewertum<br>Lagerregulieru                                                               | gs Buch · [1                                                                 | NEUBWBUB                                                 | L                 |         | ~   |
| Allge Allge Kverka Einka Mita Lage Umlag Artikel Umlag                                              | emein ><br>auf ><br>rbeiter ><br>r<br>ierung [<br>jerung BuchB ]                                        | UMLAG<br>ARTBUCHBL<br>UMLAGBUBL                                         | <pre></pre>         | Neubewertun<br>Lagerregulieru<br>Artikelposten                                              | gs Buch · [1<br>ung · · · · · [1<br>kompr. · · · [1                          | IEUBWBUB                                                 | L                 |         | ~   |
| Allge<br>Allge<br>Verka<br>Einka<br>Mita<br>Lage<br>Umlag<br>Artikel<br>Umlag                       | emein ><br>auf ><br>rbeiter ><br>r<br>perung ····· [<br>u BuchBlatt ···· ]<br>ur BuchBlatt ···· ]       | JMLAG<br>ARTBUCHBL<br>JMLAGBUBL<br>NVEBUCHBL                            |                     | Neubewertun<br>Lagerregulieru<br>Artikelposten<br>Artikelbudget                             | gs Buch · [1<br>Jung · · · · ]<br>kompr. · · · ]<br>kompr · ]                | NEUBWBUB<br>WERTBUCH                                     | L<br>1<br>0G      |         |     |
| Allge<br>Verk<br>Einka<br>Mita<br>Lage<br>Umlag<br>Artikel<br>Umlag                                 | emein > auf > auf > rbeiter > r yerung ····· [ urungs BuchB · [ uru BuchBlatt ···· ] urunguträge ···· [ | JMLAG<br>ARTBUCHBL<br>JMLAGBUBL<br>INVEBUCHBL<br>NVEBUCHBL              |                     | Neubewertum<br>Lagerregulien<br>Artikelposten<br>Artikelbudget<br>Einstandspreis            | gs Buch · [<br>ung · · · · · [<br>kompri · [<br>sregulie · [                 | NEUBWBUB<br>WERTBUCH<br>COMPRIBUE                        | L<br>1<br>DG<br>L |         |     |
| Allge<br>Verka<br>Einka<br>Mita<br>Lage<br>Junlag<br>Junlag<br>Iunlag<br>Iunlag<br>Nventi<br>Nventi | emein ><br>auf ><br>auf ><br>rbeiter ><br>r<br>gerung                                                   | UMLAG<br>ARTBUCHBL<br>JMLAGBUBL<br>NVEBUCHBL<br>NV.AUFTR.<br>ARTBEWBUBL |                     | Neubewertun<br>Lagerregulien<br>Artikelposten<br>Artikelbudget<br>Einstandspreis<br>Montage | gs Buch · [<br>Ing · · · · ]<br>kompr. · · · ]<br>kompri · ]<br>sregulie · ] | NEUBWBUB<br>WERTBUCH<br>COMPRIBUE<br>AGERREGU<br>MONTAGE | L<br>H<br>DG<br>L |         |     |

# 3.3. Bewertung Buchungsmatrix/Lagerbuchung Einrichtung

Die berechneten Bewertungsbeträge können auf verschiedene Konten in der Finanzbuchhaltung gebucht werden. Auf welche Konten die Bewertungsbeträge gebucht werden wird in der Bewertung Buchungsmatrix Einrichtung und Bewertung Lagerbuchung Einrichtung definiert.

In der **Bewertung Buchungsmatrix Einrichtung** werden die GuV-Konten hinterlegt, auf welche die Bewertung gebucht werden soll. Aus der Kombination von Bewertungsregelcode, Geschäftsbuchungsgruppe und Produktbuchungsgruppe kann die GuV-Kontennummer für das *Bewertung Lagerkorrekturkonto* und *Gegen Bewertung Lagerkorrekturkonto* festgelegt werden. Minimal muss die Produktbuchungsgruppe gefüllt werden. Der Bewertungsregelcode und die Geschäftsbuchungsgruppe dienen der weiteren Aufgliederung und Trennung der Bewertungsbeträge auf den GuV-Konten.

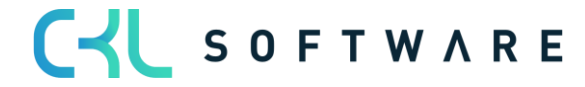

**Ressourcen** >

| BEWERTUNG BUCHUNGSN | ATRIX EINRICHTUNG        | ARBEITSDATU    | M: 28.01.2021 | ~         |                               | ď                            | 2            |      |
|---------------------|--------------------------|----------------|---------------|-----------|-------------------------------|------------------------------|--------------|------|
| > Suchen + Neu      | 🐺 Liste bearbeiten       | 🗎 Löschen      | 🖍 Bearbeiten  | 🛕 Ansicht | 🗎 Kopieren                    |                              | 7            |      |
| Bewertungsre<br>↑   | Geschäftsbuch Pro<br>↑ ↑ | duktbuchu<br>B | eschreibung   |           | Bewertung<br>Lagerkorrekturkc | Gegen<br>Bewertu<br>Lagerkoi | ng<br>rrektu | urkc |
| → :                 | HA                       | NDEL           |               |           | 3961                          | 3962                         |              |      |
|                     | ROI                      | HMAT           |               |           | 3961                          | 3962                         |              |      |
|                     | SO                       | NST            |               |           | 3961                          | 3962                         |              |      |
| CKL LAGERART        | HAI                      | NDEL           |               |           | 3963                          | 3964                         |              |      |
| CKL LAGERART        | ROI                      | HMAT           |               |           | 3963                          | 3964                         |              |      |
| CKL ABG PERI        | SO                       | NST            |               |           | 3963                          | 3964                         |              |      |
|                     |                          |                |               |           |                               |                              |              |      |

In der Bewertung Lagerbuchung Einrichtung werden die Bilanzkonten hinterlegt, auf welche die Bewertung gebucht werden soll. Aus der Kombination von Bewertungsregelcode, Lagerortcode und Lagerbuchungscode kann die Bilanz-Kontennummer für das Lagerbewertungskonto und Gegen Lagerbewertungskonto festgelegt werden. Minimal muss hier der Lagerbuchungscode gefüllt werden. Der Bewertungsregelcode und der Lagerortcode dienen der weiteren Aufgliederung und Trennung der Bewertungsbeträge auf den Bilanz-Konten.

| BEW           | EWERTUNG LAGERBL  |   | EWERTUNG LAGERBUCH |             | UNG LAGERBUCHUNG EINRICHTUNG   ARBEITSDATUM: 28.01.2021 |      |                 |  |               |                  | ✓ GESPEICHERT |      | Ľ | Ľ |
|---------------|-------------------|---|--------------------|-------------|---------------------------------------------------------|------|-----------------|--|---------------|------------------|---------------|------|---|---|
| Q             | EWERTUNG LAGERBU  |   | 🐺 Liste bearbeiten |             | n 📋 Löschen 🛛 💶 In Excel öffnen                         |      | In Excel öffnen |  |               |                  | $\nabla$      |      |   |   |
|               | Bewertungsre<br>† |   | Lagerortcode 1     | Lagerł<br>↑ | ouchungs                                                | Besc | hreibung        |  | Lagerbewertun | Gegen<br>Lagerbe | wertur        | ngsk |   |   |
| $\rightarrow$ |                   | ÷ |                    | FERTI       | G                                                       |      |                 |  | 3971          | 3979             |               |      |   |   |
|               |                   |   |                    | ROHN        | /AT                                                     |      |                 |  | 3971          | 3979             |               |      |   |   |
|               |                   |   |                    | WEITE       | RVERK                                                   |      |                 |  | 3971          | 3979             |               |      |   |   |
|               | CKL LAGERART      |   |                    | FERTI       | G                                                       |      |                 |  | 3972          | 3979             |               |      |   |   |
|               | CKL LAGERART      |   |                    | ROHN        | /AT                                                     |      |                 |  | 3972          | 3979             |               |      |   |   |
|               | CKL LAGERART      |   |                    | WEITE       | RVERK                                                   |      |                 |  | 3972          | 3979             |               |      |   |   |
|               |                   |   |                    |             |                                                         |      |                 |  |               |                  |               |      |   |   |

Die Gegenkonten sind für die Rückbuchungen/Gegenbuchungen von Bedeutung.

#### 3.4. Artikel Historische Daten

In der Tabelle Artikel Historische Daten – Eingehende Posten kann das Buchungsdatum des Artikelpostens für die Bewertung überschrieben werden oder der ursprüngliche Währungsfaktor des Postens eingetragen werden. Beispielsweise wird bei einer Datenübernahme das originale Buchungsdatum des Artikelpostens mit dem Datenübernahmedatum ersetzt. In der Tabelle Artikel Historische Daten – Eingehende Posten kann dann das ursprüngliche Datum eingetragen werden um beispielsweise eine Bewertung nach Altersstruktur auf Basis des Originaldatums durchführen zu können.

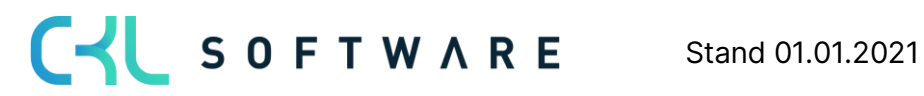

| Artikel Histo | orische Daten · | - Eingehende Posten |                               | √ Gespeichert  |                |
|---------------|-----------------|---------------------|-------------------------------|----------------|----------------|
| ✓ Suche       | en 🕂 Neu        | 🐯 Liste bearbeiten  | 📋 Löschen 🛛 🚺 In Excel öffnen |                | 7 ≣ 0          |
|               | Lfd. Nr. 1      | Artikelnr.          | Buchungsdatum Währungscode    | Währungsfaktor | Einkaufsbetrag |
| $\rightarrow$ | 646 V           | : 1906-S            | 02.02.2020                    |                |                |
|               | 648             | 1968-S              | 19.11.2019                    |                |                |
|               | 650             | 1968-S              | 25.01.2020 CHF                | 0,93           |                |
|               |                 |                     |                               |                |                |

Außerdem ist für die Pflege der Abgänge die Tabelle Artikel Historische Daten - Ausgehende Posten vorhanden. Hier können historische Daten zu den Abgängen/Verbräuchen usw. eingetragen werden. Relevant ist dies, sofern im System keine Historie der Abgänge existiert und diese für eine Bewertung nach Abgang oder Reichweite relevant sind.

| Artil         | kel Historische D | )aten - | Ausgehen  | de Posten |    |           |                 | $\checkmark$ | Gespeichert |        | ď      | Ľ  |
|---------------|-------------------|---------|-----------|-----------|----|-----------|-----------------|--------------|-------------|--------|--------|----|
| ر<br>ر        | Suchen + N        | Neu     | 🐺 Liste b | earbeiten | Ŵ  | Löschen   | In Excel öffnen |              |             | Y      | ≡      | (  |
|               | Lfd. Nr. 1        | Ar      | rtikelnr. | Buchungs  | sd | Postenart | Lagerortcode    | Menge        | Belegart    | Variar | ntenco | de |
| $\rightarrow$ | 1                 | : 18    | 196-S     | 28.02.20  | 19 | Verkauf   | HAUPT           | 5            |             |        |        |    |
|               | 2                 | 19      | 06-S      | 31.01.20  | 20 | Verkauf   | HAUPT           | 8            |             |        |        |    |
|               | 3                 | 19      | 20-S      | 15.07.20  | 20 | Verkauf   | HAUPT           | 10           |             |        |        |    |
|               |                   |         |           |           |    |           |                 |              |             |        |        |    |

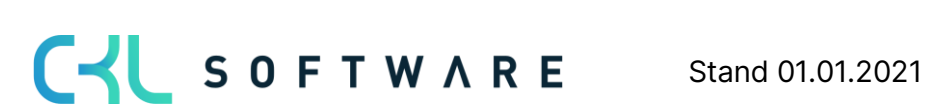

# 4. AB-/AUFWERTUNGEN MIT DEM MODUL BEWERTUNG 365

Das Modul **Bewertung 365** setzt komplett auf die Artikelbewegungen in Microsoft Dynamics 365 Business Central® auf. Jede Bewegung wird je nach zugeordneter Bewertungsregel interpretiert und für die Bewertung vorgeschlagen. Dabei wird stets der niedrigste Wert aus allen gültigen Bewertungsregeln als gültig markiert. Über eine Einzelwertberichtigung kann der Anwender den Wert manuell ändern bzw. anpassen oder einen anderen gültigen Wert setzen.

| ARTIKEL BEWI        | ERTUNGSRE   | GELN   ARBEIT | 5DATUM: 28.01.2021                |              | √ GES           | SPEICHERT  |          | Ľ   | Ľ |
|---------------------|-------------|---------------|-----------------------------------|--------------|-----------------|------------|----------|-----|---|
| ✓ Suchen            | + Neu       | 🐯 Liste bearb | eiten <u> </u> Löschen            | 朦 Stufen     | In Excel öffnen |            | $\nabla$ |     | ( |
| Code †              |             |               | Beschreibung                      |              |                 | Bewertung  | jsart 1  |     |   |
| $\rightarrow$ CKL A | BG PERIODE  |               | Abgangsverfahren na               | ach Perioden |                 | Abgang-    | Periode  | n   |   |
| CKL AE              | BGANG       |               | Abgangsverfahren                  |              |                 | Abgang     |          |     |   |
| CKL AE              | BLAUFDATU   | M             | Ablaufdatum                       |              |                 | Ablaufda   | tum      |     |   |
| CKL AL              | TER         |               | Alterstruktur                     |              |                 | Alterstruk | tur      |     |   |
| CKL LA              | GERART      |               | Lagerart Schrott                  |              |                 | Lagerart   |          |     |   |
| CKL NI              | IEDERSTWEF  | T             | Niederstwertprinzip               |              |                 | Niederstv  | vert     |     |   |
| CKL RE              | EICHWEITE   |               | Reichweiteverfahren               |              |                 | Reichweit  | e        |     |   |
| CKL RV              | N PERIODE   |               | Reichweiteverfahren nach Perioden |              |                 | Reichweit  | e-Perio  | den |   |
|                     | ă unu unu c |               | Währungskursvorgloi               | ch           |                 | Währung    |          |     |   |

Die Bewertung mithilfe von Bewertung 365 erfolgt unter Einhaltung des Niederstwertprinzips. Die Abwertungsregeln sind beispielsweise nach den folgenden Kriterien definiert und können über Liste Bewertungsregel → Stufen hinterlegt werden. Die Zuordnung der Bewertungsregel zu den entsprechenden Artikeln (d.h. welche Bewertungsregel auf einen bestimmten Artikel zutrifft) kann über Liste Bewertungsregel → Artikel Bewertungsregeln vorgenommen werden. Alternativ kann dieses Fenster auch über die Artikelübersicht aufgerufen werden.

| $\leftarrow$  | Artikel Bewertu                                                                                       | ngsregeln      |                          |         |                        |            | √ Gespeich | ert 🗹 🖉                 |                     |
|---------------|----------------------------------------------------------------------------------------------------|----------------|--------------------------|---------|------------------------|------------|------------|-------------------------|---------------------|
|               | Artikel Bewertungsregeln Allgemein Artenfilter Codefilter Bewertungsregelfilter Verwalten III n Excel |                |                          |         |                        |            |            |                         | -                   |
|               | Artenfilter                                                                                           |                | Keine                    | ~       | Lagerortartenfilte     | ne         | ~          |                         |                     |
|               | Codefilter 🖒                                                                                          |                |                          |         | Lagerortcodefilter     |            |            |                         |                     |
|               | Bewertungsrege                                                                                        | elfilter · · · |                          |         |                        |            |            |                         |                     |
|               | Verwalten                                                                                             | In Excel öf    | fnen                     |         |                        |            |            | $\nabla$                |                     |
|               | Verwalten III In Excel öff                                                                            |                | Lagerortart Lagerortcode |         | Bewertungsre<br>Code † | Startdatum | Enddatum   | Mindestalter<br>Artikel | Nied<br>Ebe<br>igno |
| $\rightarrow$ | Alle Artikel                                                                                          | ÷              | Alle Lagerorte           |         | CKL ABG PERI           |            |            |                         |                     |
|               | Alle Artikel                                                                                          |                | Alle Lagerorte           |         | CKL ABGANG             |            |            |                         |                     |
|               | Alle Artikel                                                                                          |                | Alle Lagerorte           |         | CKL ABLAUFD            |            |            |                         |                     |
|               | Alle Artikel                                                                                          |                | Alle Lagerorte           |         | CKL ALTER              |            |            |                         |                     |
|               | Alle Artikel                                                                                          |                | Alle Lagerorte           |         | CKL ALTER >2           |            |            | 2J                      |                     |
|               | Alle Artikel                                                                                          |                | Lagerort                 | SCHROTT | CKL LAGERART           |            |            |                         |                     |
|               | Alle Artikel                                                                                          |                | Alle Lagerorte           |         | CKL NIEDERST           |            |            |                         |                     |
|               | Alle Artikel                                                                                          |                | Alle Lagerorte           |         | CKL REICHWEI           |            | 31.12.2020 |                         |                     |
|               | Alle Artikel                                                                                          |                | Alle Lagerorte           |         | CKL REICHWEI           | 01.01.2021 |            |                         |                     |
|               | Alle Artikel                                                                                          |                | Alle Lagerorte           |         | CKL RW PERIO           |            |            |                         |                     |
|               | Alle Artikel                                                                                          |                | Alle Lagerorte           |         | CKL WÄHRUNG            |            |            |                         |                     |

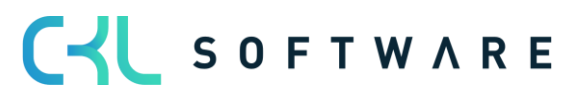

In den Artikel Bewertungsregeln wird definiert welcher Artikel, Lagerort, Startdatum usw. für eine Bewertungsregel berücksichtigt wird.

- Art: Hier kann bestimmt werden, welche Artikel f
  ür die Bewertung ber
  ücksichtigt werden sollen. Beispielsweise kann eingetragen werden, dass nur Artikel mit der Lagerbuchungsgruppe *FERTIG* bei einer entsprechenden Bewertungsregel ber
  ücksichtigt werden sollen.
- Lagerortart: Bei der Lagerortart kann eingetragen werden welcher Lagerort berücksichtigt werden sollen. Dabei kann direkt ein Lagerort eingetragen werden oder über den Lagerortfilter bestimmte Lagerorte eingetragen werden.
- Startdatum: Gibt an, ab welchem Datum die Bewertungsregel angewendet wird.
- Enddatum: Gibt an, ab welchem Datum die Bewertungsregel nicht mehr angewendet wird.
- **Mindestalter Artikel:** Die Regel wird nur angewendet, sofern der entsprechende Artikel bspw. mindestens *2 Jahre* auf Lager liegt.
- **Niedere Ebenen ignorieren:** Ist dieses Feld aktiviert wird z.B. auf die Art Artikelverfolgung nur die entsprechende Bewertungsregel berücksichtigt. Alle anderen werden ignoriert.

# 4.1. Bewertung nach Altersstruktur

Anhand einer variablen Regel bezüglich Altersstrukturen können Artikel, die bereits sehr lange auf Lager sind, individuell abgewertet werden. Beispielsweise werden Seriennummernartikel mit einer Lagerdauer von über 3 Jahren um 80 % und Ladenhüter bei einer Lagerdauer von über 2 Jahren um 40 % abgewertet.

| Verv          | valten     | Seite   |      |                       |                  |           |               |            |                                 |             |
|---------------|------------|---------|------|-----------------------|------------------|-----------|---------------|------------|---------------------------------|-------------|
| BEA           | RBEITEN    | I - BEW | ERTI | JNGSREGEL (ALTERSSTRI | UKTUR) - CKL ALT | ER · ALTE | RSTRUKTUR     |            |                                 | 2           |
| Alle          | gemeir     | ı       |      |                       |                  |           |               |            |                                 |             |
| Cod           | le · · · · |         |      | CKL ALTER             |                  | Art       | ikelpostenart | enfilter ( |                                 |             |
| Besc          | chreibung  | g       |      | Alterstruktur         |                  |           |               |            |                                 |             |
|               |            |         |      |                       |                  |           |               |            |                                 |             |
| Zeil          | Code 1     | Verwa   | lten | Beschreibung          | Bewertu          | ngsfakt   | Operator      | Periode    | Periode<br>Eingehende<br>Posten | Schrottwert |
| $\rightarrow$ | 1          |         | ÷    | Älter als 3 Jahre     |                  | 80        | <=            | -3J        |                                 |             |
|               | 2          |         |      | Älter als 2 Jahre     |                  | 40        | <=            | -2J        |                                 |             |
|               | 3          |         |      | Älter als 1 Jahr      |                  | 10        | <=            | -1J        |                                 |             |
|               |            |         |      |                       |                  |           |               |            |                                 |             |

Schließen

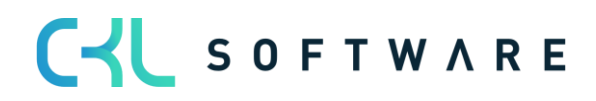

Für die Bewertung ist das Buchungsdatum des ersten Buchungspostens relevant. Innerhalb der Bewertungsregel kann bei *Periode Eingehende Posten* festgelegt werden, ob die Regel erst angewendet wird, wenn beispielsweise in den letzten 6 Monaten kein Artikelposten der Art *Zugang* (die Postenart kann mit dem *Artikelpostenartenfilter (eingehend)* bestimmt werden) gebucht wurde.

Bei der Bewertung nach Altersstruktur ist die **Reihenfolge der angelegten Zeilen zu beachten.** Das System arbeitet von der oberen Zeile zur unteren. Beispielsweise wird zunächst geprüft, ob es Lagerartikel gibt, die 3 Jahre oder älter sind (erste Zeile). Wenn nicht wird die nächste Zeile abgearbeitet in der z.B. geprüft wird, ob es Lagerartikel gibt, die 2 Jahre oder älter sind usw.

Die Felder für die Bewertungsregel müssen folgendermaßen gefüllt werden:

### Kopffelder:

- *Code* und *Beschreibung*. Geben Sie hier einen eindeutigen Code und eine sprechende Beschreibung für die Bewertungsregel an.
- Artikelpostenartenfilter (eingehend): Hier können Sie einen Filter auf die Artikelpostenart setzen. Der Filter wird in Verbindung mit dem Feld *Periode Eingehende Posten* verwendet.

Es kann bspw. definiert werden, dass die Bewertungsregel erst angewendet wird, sofern in den letzten 6 Monaten (Feld: *Periode Eingehende Posten* = -6M) keine Artikelposten der Art Zugang (Feld: *Artikelpostenartenfilter (eingehend*) = Zugang) vorhanden sind.

#### Zeilenfelder:

- *Code* und *Beschreibung*. Geben Sie hier einen eindeutigen Code und eine sprechende Beschreibung für die entsprechende Stufe der Bewertungsregel an.
- *Bewertungsfaktor:* Hier wird festgelegt, um wieviel Prozent des ursprünglichen Wertes abgewertet werden soll.
- *Operator* und *Periode:* Diese beiden Felder legen fest, für welchen Zeitraum die Artikelposten berücksichtigt werden sollen.
- *Periode Eingehende Posten:* Hier kann eine Datumsformel eingetragen werden. Siehe Kopffeld *Artikelpostenartenfilter (eingehend).*
- *Schrottwert:* Bis zu diesem Wert wird maximal abgewertet, auch wenn die Bewertungsregel einen niedrigeren Wert ermitteln würde.

# 4.2. Bewertung nach Artikelreichweite

Bei dieser Bewertung wird anhand individuell festgelegter Grenzen eine Kennzahl ermittelt und zugrunde gelegt, die sich aus der Division des Lagerbestands und den Abgängen innerhalb

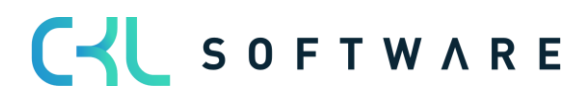

einer Referenzperiode ergibt. Bei der Bewertung nach Reichweite muss zunächst ermittelt werden, wie lange der Bestand noch "ausreicht".

Für die Ermittlung der Reichweite können unterschiedliche Verfahren angewendet werden. Deshalb sind in **Bewertung 365** zwei Bewertungsregeln vorhanden, mit denen die Berechnung der Reichweite durchgeführt werden kann:

- Bei der Bewertungsregel *Reichweite* wird die Reichweite auf Basis des Lagerbestandes zum Stichtag geteilt durch den absoluten Bedarf der Periode ermittelt.
- Bei der Bewertungsregel *Reichweite Periode* erfolgt die Berechnung der Reichweite nach dem durchschnittlichen Lagerbestand der Perioden geteilt durch den durchschnittlichen Bedarf pro Periode. Beide Bewertungsregeln werden nachfolgend genauer betrachtet.

#### Hinweis:

Sofern durch die Bewertungsregel *Reichweite* oder *Reichweite Periode* keine Reichweite ermittelt werden konnte (beispielsweise aufgrund nicht vorhandener Abgänge), kann innerhalb der Bewertungsregelstufe eine Ausnahme definiert werden.

Eine Ausnahme kann innerhalb der Bewertungsregelstufen nur mit Code 0 bestimmt werden. Sofern keine Reichweite berechnet werden konnte und die Stufe mit Code = 0 nicht vorhanden ist, wird die Regel ignoriert.

### 4.2.1. Bewertungsregel: Reichweite

Die Ermittlung der Reichwerte erfolgt anhand folgender Formel:

 $Reichweite in Periode = \frac{Lagerbestand zum Stichtag}{absoluter Bedarf der Periode}$ 

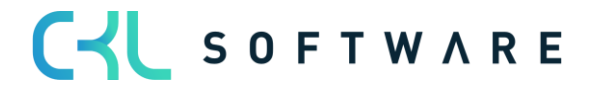

| Verv          | valten Seit        | e     |                                     |                     |              |              |                       |      |
|---------------|--------------------|-------|-------------------------------------|---------------------|--------------|--------------|-----------------------|------|
| BEA           | ARBEITEN - BE      | WER   | TUNGSREGEL (REICHWEITE) - CKL REICH | IWEITE · REICHWEITE |              |              |                       | 2    |
| All           | gemein             |       |                                     |                     |              |              |                       |      |
| Cod           | le • • • • • • • • |       | CKL REICHWEITE                      | Artikelpostenar     | tenfilter (a | <>Umlagerung |                       |      |
| Bes           | chreibung ·        |       | Reichweiteverfahren                 | Artikelpostenar     | tenfilter (e |              |                       |      |
| Peri          | ode                |       |                                     |                     |              |              |                       |      |
|               |                    |       |                                     |                     |              |              |                       |      |
| Zeil          | en Ve              | walte | n                                   |                     |              |              |                       |      |
|               | Codo †             |       | Parchraibuna                        | Powertungefa        | Starbuort    | Endwort      | Periode<br>Eingehende | Schr |
| $\rightarrow$ | 0                  | :     | Keine Reichweite ermittelt          | 0                   | Startwert    | LINGWEIT     | Posten                | Sch  |
| ŕ             | 1                  | •     | Reichweite 1-2 Jahre                | 30                  | 1            | 2            |                       |      |
|               | 2                  |       | Reichweite 2-3 Jahre                | 60                  | 2            | 3            |                       |      |
|               | 3                  |       | Reichweite größer als 3 Jahre       | 80                  | 3            | 9.999        |                       |      |
|               |                    |       |                                     |                     |              |              |                       |      |

| < | >         |
|---|-----------|
|   | Schließen |
|   |           |

Das System berechnet die Reichweite auf Grundlage folgender Parameter:

#### Kopffelder:

- Periode: z.B. -1J. Das System summiert die Abgänge im letzten Jahr (das ist die Menge der negativen Buchungsposten).
- Artikelpostenartenfilter (ausgehend): Hier kann beispielsweise abgefiltert werden, dass für die Reichweitenermittlung keine Umlagerungen berücksichtigt werden sollen.
- Artikelpostenartenfilter (eingehend): Hier können Sie einen Filter auf die Artikelpostenart setzen. Der Filter wird in Verbindung mit dem Feld Periode Eingehende Posten verwendet.

Es kann bspw. definiert werden, dass die Bewertungsregel erst angewendet wird, sofern in den letzten 6 Monaten (Feld: *Periode Eingehende Posten* = -6M) keine Artikelposten der Art Zugang (Feld: Artikelpostenartenfilter (eingehend) = Zugang) vorhanden sind.

# Zeilenfelder:

- Code und Beschreibung: Geben Sie hier einen eindeutigen Code und eine sprechende Beschreibung für die entsprechende Stufe der Bewertungsregel an
- Bewertungsfaktor: Hier wird festgelegt, um wieviel Prozent des ursprünglichen Wertes abgewertet werden soll.

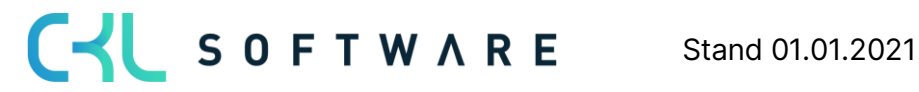

- Startwert und Endwert: Diese beiden Felder legen bezogen auf die Periode im Kopf fest, für welchen Zeitraum die Artikelposten berücksichtigt werden sollen.
- Periode Eingehende Posten: Hier kann eine Datumsformel eingetragen werden. Siehe Kopffeld Artikelpostenartenfilter (eingehend).
- Schrottwert: Bis zu diesem Wert wird maximal abgewertet, auch wenn die Bewertungsregel einen niedrigeren Wert ermitteln würde.

#### Beispiel:

- Lagerbestand zum Stichtag: z.B. 200 Stk. Artikelposten (positive Restmengen) bis zum Stichtag.
- Menge negativer Buchungsposten: z.B. 40 Abgänge in der definierten Periode berechnet.
- *Reichweite:* 200/40 = 5 Jahre •

Die Reichweite ist größer als drei Jahre. Somit würde eine Abwertung um 80% stattfinden.

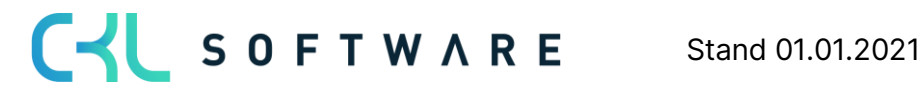

Die folgende Abbildung zeigt die Zuordnung der Bewertungsregel zu den Artikeln:

| ALLGEN    | IFIN               |         |               |              |                           |         |       |          |                         |
|-----------|--------------------|---------|---------------|--------------|---------------------------|---------|-------|----------|-------------------------|
| Artenfilt | er · · · · · · · · | K       | eine          | $\sim$       | Lagerortartenfilter       |         | Keine |          | $\sim$                  |
| Codefilte | er · · · · · · · · |         |               |              | Lagerortcodefilter        |         |       |          |                         |
| Bewertu   | ngsregelfilter     | · · · C | KL REICHWEITE |              | Startdatumsfilter         | [       |       |          |                         |
| Verwalte  | en                 |         |               |              |                           |         |       |          | Y                       |
| Art       | C                  | ode     | Lagerortart   | Lagerortcode | Bewertungsregel<br>Code 1 | Startda | itum  | Enddatum | Mindestalter<br>Artikel |
|           |                    |         |               |              |                           |         |       |          |                         |

# 4.2.2. Bewertungsregel: Reichweite-Periode

Die Ermittlung der Reichwerte nach Perioden erfolgt anhand folgender Formel:

 $Reichweite in Periode = \frac{durchschn. Lagerbestand der Perioden}{durchschn. Perioden}$ durchschn. Bedarf der Periode

| Verv          | valten Seit        | e     |                                        |                                          |               |         |                                 |      |
|---------------|--------------------|-------|----------------------------------------|------------------------------------------|---------------|---------|---------------------------------|------|
| BEA           | ARBEITEN - BE      | EWER  | TUNGSREGEL (REICHWEITE-PERIODEN) - CKL | RW PERIODE · REICHV                      | VEITE-PERIODE | N       |                                 | 2    |
| All           | gemein             |       |                                        |                                          |               |         |                                 |      |
| Coc           | le • • • • • • • • |       | CKL RW PERIODE                         | Anzahl Periode                           | en ·····      |         |                                 | 3    |
| Bes           | chreibung 🕠        |       | Reichweiteverfahren nach Perioden      | Artikelpostenartenfilter (a <>Umlagerung |               |         |                                 |      |
| Peri          | ode                |       | -1M                                    |                                          |               |         |                                 |      |
|               |                    |       |                                        |                                          |               |         |                                 |      |
| Zeil          | en Ve              | walte | 'n                                     |                                          |               |         |                                 |      |
|               | Code 1             |       | Beschreibung                           | Bewertungsfa                             | Startwert     | Endwert | Periode<br>Eingehende<br>Posten | Schr |
| $\rightarrow$ | 0                  | ÷     | Keine Reichweite ermittelt             | 0                                        |               |         |                                 |      |
|               | 1                  |       | Reichweite 12-48 Monate                | 40                                       | 12            | 48      |                                 |      |
|               | 2                  |       | Reichweite größer als 48 Monate        | 90                                       | 48            | 9.999   |                                 |      |
|               |                    |       |                                        |                                          |               |         |                                 |      |

| < | >         |
|---|-----------|
|   | Schließen |

Das System berechnet die Reichweite nach unterschiedlichen Parametern.

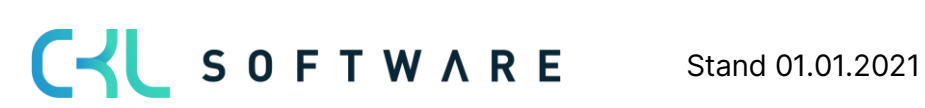

#### Kopffelder:

- *Periode:* Hier kann eine Datumsformel für die Berechnung des durchschnittlichen Lagerbestandes und Abgangs eingegeben werden. Bspw. -1M (Betrachtung der Bestände monatlich)
- *Anzahl Periode:* z.B. 3. Das System berechnet den durchschnittlichen Lagerbestand und Abgang anhand der letzten 3 Perioden.
  - <u>Durchschn. Lagerbestand:</u> Vom Bewertungsdatum rückwärts werden jeweils die 3 Lagerbestände nach der Datumsformel und der Lagerbestand vor der 3. Periode berechnet. Diese Lagerbestände werden dann aufsummiert und durch 4 geteilt.
  - <u>Abgänge:</u> Das System summiert die Abgänge der letzten 3 Monate auf und teilt diese durch die Anzahl der Perioden.
- *Artikelpostenartenfilter (ausgehend):* Hier kann beispielsweise abgefiltert werden, sofern für die Reichweitenermittlung keine Umlagerungen berücksichtigt werden sollen.

#### **Beispiel:**

- *Durchschn. Lagerbestand der Perioden:* z.B. 200 Stk. (Durchschnitt der aus den einzelnen Perioden ermittelt wurde).
- *Durchschn. Menge negativer Buchungsposten:* z.B. Durchschnittlich 40 Abgänge in der definierten Periode berechnet.
- *Reichweite:* 200/40 = 5 Jahre

Die Reichweite ist größer als vier Jahre. Somit würde eine Abwertung um 90% stattfinden.

# 4.3. Bewertung nach Abgangsverfahren

Das Abgangsverfahren definiert, ob ein Artikel innerhalb einer bestimmten Periode einen Abgang aus Verkauf, Montage- oder Fertigungsverbrauch hatte. Wenn der Artikelposten in eine dieser Kategorien fällt, so kann der Artikel über frei definierbare Grenzen der Posten abgewertet werden. Die Ermittlung der Bewegung innerhalb einer Periode kann in **Bewertung 365** auf zwei Arten erfolgen. Beide Verfahren werden nachfolgend genauer erläutert.

#### Hinweis:

Sofern durch die Bewertungsregel *Abgang* oder *Abgang Periode* keine Bewegung ermittelt werden konnte (beispielsweise aufgrund nicht vorhandener Abgänge), kann innerhalb der Bewertungsregelstufe eine Ausnahme definiert werden. Der Bewertungsfaktor für diese Ausnahme kann innerhalb der Bewertungsregelstufen nur mit Code 0 definiert werden. Sofern keine Bewegung berechnet werden konnte und die Stufe mit Code = 0 nicht vorhanden ist, wird die Stufe mit der größten Differenz verwendet (bspw. wird der Bewertungsfaktor der Stufe mit 4 Jahren ohne Bewegung herangezogen und nicht der Bewertungsfaktor der Stufe mit 2 Jahren ohne Bewegung).

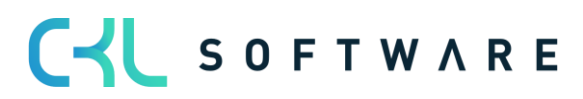

Schließen

# 4.3.1. Bewertungsregel: Abgang

Bei der Bewertung nach *Abgang* wird das Datum des letzten negativen Artikelpostens ohne Umlagerung ermittelt. Die Abwertung erfolgt anhand dieses Datums.

| Verwalten       | Seite               |         |                                      |                  |                       |         |                              |                |
|-----------------|---------------------|---------|--------------------------------------|------------------|-----------------------|---------|------------------------------|----------------|
| BEARBEIT        | EN - BEWERTUNGSRE   | GEL (AB | GANG) - CKL ABGANG · ABGANG          |                  |                       |         |                              | 7 <sup>4</sup> |
| Allgeme         | ein                 |         |                                      |                  |                       |         |                              |                |
| Code · · ·      |                     |         | CKL ABGANG                           | Artikelpostenar  | tenfilter (eingehend) |         |                              |                |
| Beschreib       | ung                 |         | Abgangsverfahren                     | Artikelpostenar  | tenfilter (ausgehend) |         |                              |                |
| Artikelpos      | ten Belegart Filter |         | Verkaufslieferung Umlagerungsausgang |                  |                       |         |                              |                |
|                 |                     |         |                                      |                  |                       |         |                              |                |
| Zeilen          | Verwalten           |         |                                      |                  |                       |         |                              |                |
| Co              | ode †               |         | Beschreibung                         | Bewertungsfaktor | Operator              | Periode | Periode Eingehende<br>Posten | Schrottwert    |
| $\rightarrow$ 0 |                     | - 1     | Keine Bewegung ermittelt             | 0                |                       |         |                              | 1,00           |
| 1               |                     |         | Mindestens 3 Jahre ohne Bewegung     | 70               | <=                    | -3J     | -6M                          |                |
| 2               |                     |         | Mindestens 2 Jahre ohne Bewegung     | 30               | <=                    | -2J     | -6M                          |                |
| 3               |                     |         | Mindestens 6 Monate ohne Bewegung    | 10               | <=                    | -6M     | -1M                          |                |
|                 |                     |         |                                      |                  |                       |         |                              |                |

Folgende Felder sind für diese Bewertungsregel relevant:

#### Kopffelder:

- *Artikelpostenartenfilter (ausgehend):* Hier kann beispielsweise abgefiltert werden, welche Art von Artikelposten (außer Umlagerungen) mit negativer Menge bei der Ermittlung des jüngsten Abgangs berücksichtigt werden sollen.
- Artikelpostenartenfilter (eingehend): Hier können Sie einen Filter auf die Artikelpostenart setzen. Der Filter wird in Verbindung mit dem Feld *Periode Eingehende Posten* verwendet.

Es kann bspw. definiert werden, dass die Bewertungsregel erst angewendet wird, sofern in den letzten 6 Monaten (Feld: *Periode Eingehende Posten* = -6M) keine Artikelposten der Art Zugang (Feld: *Artikelpostenartenfilter (eingehend*) = Zugang) vorhanden sind.

 Artikelposten Belegart Filter: Es werden alle Artikelposten (auch Umlagerungen) mit negativer Menge bei der Ermittlung des jüngsten Abgangs ermittelt. Mit diesem Filter kann zusätzlich bestimmt werden, welche Umlagerungen (bspw. nur Verkaufslieferung) berücksichtigt werden sollen.

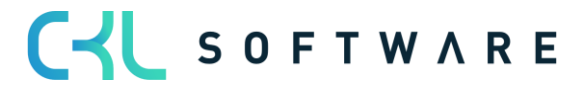

#### Zeilenfelder:

- Periode Eingehende Posten: Hier kann festgelegt werden, ob die Regel erst angewendet wird, wenn beispielsweise in den letzten 6 Monaten kein Zugang gebucht wurde. Im Beispiel: Im Hinblick auf den Artikelpostenartenfilter (eingehend) (z.B. Einkauf | Zugang | Istmeldung) werden die letzten 6 Monate (Bewertungsstichtag -6M) nicht berücksichtigt. Welche Abgänge bzw. welche ausgehenden Artikelposten berücksichtigt werden sollen, kann über den Artikelpostenartenfilter (ausgehend) gefiltert werden.
- *Operator* und *Periode:* Diese beiden Felder legen fest, für welchen Zeitraum die Artikelposten berücksichtigt werden sollen.

# 4.3.2. Bewertungsregel: Abgang-Periode

Bei der Bewertung nach *Abgang-Periode* werden die negativen Artikelposten innerhalb einer definierten Periode aufsummiert. D.h. die Höhe der Bewertung kann anhand der in einer Periode stattgefundenen Bewegungen festgelegt werden. Sofern beispielsweise in einem der letzten 3 Monate (wird in Feld *Anzahl Perioden* definiert) weniger als 50 Stück eines bestimmten Artikels abgegangen sind, soll um 60% abgewertet werden. Im Gegensatz zur Bewertungsregel *Abgang* wird hier also nicht der Zeitpunkt des letzten Abgangs, sondern die Häufigkeit innerhalb einer Periode für die Berechnung herangezogen.

| Verwalt       | ten Seite             |         |              |                                           |   |                  |                          |              |                              |                |
|---------------|-----------------------|---------|--------------|-------------------------------------------|---|------------------|--------------------------|--------------|------------------------------|----------------|
| BEARE         | BEITEN - BEWERTUNGSRE | GEL (AE | GANG-PERI    | DDEN) - CKL ABG PERIODE · ABGANG-PERIODEN |   |                  |                          |              |                              | 7 <sup>K</sup> |
| Allge         | mein                  |         |              |                                           |   |                  |                          |              |                              |                |
| Code          |                       |         |              | CKL ABG PERIODE                           |   | Artikelposte     | n Belegart Filter        | Verkaufslie  | erung Umlagerungsausgang     | I              |
| Beschr        | eibung                |         |              | Abgangsverfahren nach Perioden            |   | Artikelposte     | nartenfilter (eingehend) |              |                              |                |
| Period        | e                     |         |              | +1T-1M-1T                                 |   | Artikelposte     | nartenfilter (ausgehend) |              |                              |                |
| Anzahl        | Perioden              |         |              |                                           | 3 |                  |                          |              |                              |                |
|               |                       |         |              |                                           |   |                  |                          |              |                              |                |
| Zeilen        | Verwalten             |         |              |                                           |   |                  |                          |              |                              |                |
|               | Code 1                |         | Beschreibung |                                           |   | Bewertungsfaktor | Operator                 | Anzahl Poste | Periode Eingehende<br>Posten | Schrottwert    |
| $\rightarrow$ | 0                     | - 1     | Keine Beweg  | jung ermittelt                            |   | 0                |                          |              |                              | 1,00           |
|               | 1                     |         | Anzahl der B | ewegungen kleiner als 2                   |   | 90               | < =                      |              | 2                            |                |
|               | 2                     |         | Anzahl der B | ewegungen kleiner als 50                  |   | 60               | <=                       | 5            | 0                            |                |
|               | 3                     |         | Anzahl der B | ewegungen kleiner als 100                 |   | 40               | <=                       | 10           | 0                            |                |
|               |                       |         |              |                                           |   |                  |                          |              |                              |                |

Schließen

# Kopffelder:

• *Periode* und *Anzahl Perioden:* Über diese beiden Felder wird definiert, wie die zu berücksichtigenden Perioden definiert werden. Die Datumsformel im Feld *Periode* gibt die Berechnung ab dem Bewertungsstichtag an. Die *Anzahl Perioden* bestimmt hingegen, in wie vielen Zeiträumen nach den Abgängen gesucht werden soll.

Relevant sind außerdem folgende Einstellungen:

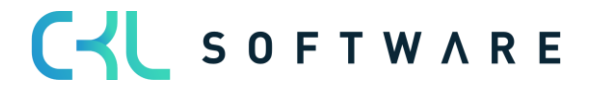

- Bei *Periode Eingehende Posten* kann festgelegt werden, ob die Regel erst angewendet wird, wenn beispielsweise in den letzten 6 Monaten kein Zugang gebucht wurde. Im Beispiel: Im Hinblick auf den *Artikelpostenartenfilter (eingehend)* (Einkauf|Zugang|Istmeldung) werden die letzten 6 Monate (Bewertungsstichtag -6M) nicht berücksichtigt. Welche Abgänge bzw. welche ausgehenden Artikelposten berücksichtigt werden sollen, kann über den *Artikelpostenartenfilter (ausgehend)* gefiltert werden.
- Artikelposten Belegart Filter: Es werden alle Artikelposten (auch Umlagerungen) mit negativer Menge bei der Ermittlung des jüngsten Abgangs ermittelt. Mit diesem Filter kann zusätzlich bestimmt werden, welche Umlagerungen (bspw. nur Verkaufslieferung) berücksichtigt werden sollen.

# 4.4. Bewertung nach Chargenverfallsdatum

Für Artikel mit einer Artikelverfolgung auf Basis von Chargennummern kann eine Abwertung anhand des Ablaufdatums der Charge erfolgen. Das Ablaufdatum ist auf dem Artikelposten gespeichert und wird anhand der Vorgaben im Artikelverfolgungscode oder auf der Artikelkarte berechnet.

| Verw          | valten | Seite   |       |                            |                 |             |         |             |
|---------------|--------|---------|-------|----------------------------|-----------------|-------------|---------|-------------|
| BEA           | RBEITE | N - BEV | VER   | TUNGSREGEL (ABLAUFDATUM)   | - CKL ABLAUFDAT | UM · ABLAUF | DATUM   | 2           |
| Allo          | gemei  | n       |       |                            |                 |             |         |             |
| Cod           | e····  |         |       | CKL ABLAUFDATUM            | Beschreib       | 1           |         |             |
|               |        |         |       |                            |                 |             |         |             |
| Zeile         | en     | Verv    | valte | n                          |                 |             |         |             |
|               | Code 1 |         |       | Beschreibung               | Bewertungsfa    | Operator    | Periode | Schrottwert |
| $\rightarrow$ | 0      |         | ÷     | Kein Ablaufdatum ermittelt | 0               |             |         |             |
|               | 1      |         |       | Abgelaufen                 | 100             | <=          | 0M      | 1,00        |
|               | 2      |         |       | Noch bis 1 Monat gültig    | 80              | <=          | 1M      |             |
|               | 3      |         |       | Noch bis 3 Monate gültig   | 50              | <=          | 3M      |             |
|               |        |         |       |                            |                 |             |         |             |

| Schließen |  |
|-----------|--|
| Schlieben |  |

Die Zeilenfelder können folgendermaßen gefüllt werden:

• *Code* und *Beschreibung*. Geben Sie hier einen eindeutigen Code und eine sprechende Beschreibung für die entsprechende Stufe der Bewertungsregel an.

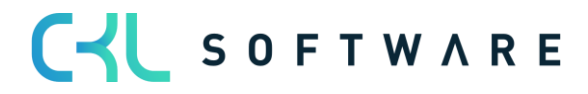

- *Bewertungsfaktor:* Hier wird festgelegt, um wieviel Prozent des ursprünglichen Wertes abgewertet werden soll.
- *Operator* und *Periode:* Diese beiden Felder legen fest, für welchen Zeitraum die Artikelposten berücksichtigt werden sollen.
- *Schrottwert:* Bis zu diesem Wert wird maximal abgewertet, auch wenn die Bewertungsregel einen niedrigeren Wert ermitteln würde.

Bei der Bewertung nach Chargenverfallsdatum werden auf Basis des Artikelablaufdatums die Bewertungsbeträge ermittelt.

<u>Beispiel:</u> Bewertungsstichtag: 31.12.2020, Artikelablaufdatum: 02.02.2021  $\rightarrow$  Artikel ist noch 1 Monat haltbar, Abwertung um 80%.

In einer eigenen Artikel Bewertungsregel kann auf Basis der Artikelverfolgungscodes definiert werden, welche Chargen, die einem Ablaufdatum näherkommen oder dieses bereits überschritten haben, abgewertet werden sollen. Beispielsweise findet bei Medizinprodukten, die ein Verfallsdatum überschritten haben, eine Komplettabwertung statt.

| Allgemein                 |                 |   |                     |              |      |                    |
|---------------------------|-----------------|---|---------------------|--------------|------|--------------------|
| Artenfilter               | Keine           | ~ | Lagerortartenfilter | · · · · · Ke | eine | ~                  |
| Codefilter                |                 |   | Lagerortcodefilter  |              |      |                    |
| Bewertungsregelfilter · · | CKL ABLAUFDATUM |   | Startdatumsfilter   |              |      |                    |
| Verwalten 🛛 🕅 In Excel    | öffnen          |   |                     |              |      | $\bigtriangledown$ |
|                           |                 |   | Bewertungsre        |              |      | Mindestalter       |

In den Artikel Bewertungsregeln kann das Feld *Niedere Ebenen ignorieren* aktiviert werden. Ist dieses Feld aktiviert, wird auf die Art Artikelverfolgung nur die Bewertung nach Ablaufdatum berücksichtigt. Alle anderen werden ignoriert.

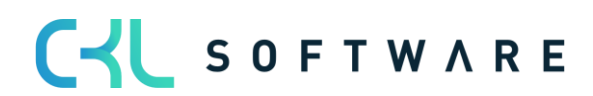

#### Hinweis:

Sofern durch die Bewertungsregel *Ablaufdatum* kein Ablaufdatum ermittelt werden konnte, kann innerhalb der Bewertungsregelstufe eine Ausnahme festgelegt werden. Über eine Bewertungsregelstufe mit Code 0 kann definiert werden, welcher Bewertungsfaktor verwendet wird, wenn kein Ablaufdatum des Artikelpostens vorhanden ist.

Sofern kein Ablaufdatum berechnet werden konnte und die Stufe mit Code = 0 nicht definiert wurde, wird die Regel ignoriert.

# 4.5. Bewertung nach Lagerorten

Befinden sich Artikel z. B. in einem Schrott- oder Reparaturlagerort, so können diese individuell über einen Faktor abgewertet werden.

So können beispielsweise Artikelbestände in einem Schrottlager auf null Euro abgewertet werden.

Für diese Bewertungsregel kann lediglich eine Stufe mit einem entsprechenden Bewertungsfaktor hinterlegt werden.

| Verwalt         | en Seite       |          |                                  |                               |     |
|-----------------|----------------|----------|----------------------------------|-------------------------------|-----|
| BEARB           | BEITEN - BEWER | TUNGSR   | EGELN (LAGERORTART) - CKL        | LAGERART · LAGERART           | 2   |
| Allge           | mein           |          |                                  |                               |     |
| Code            |                | CKL LAGE | RART Beschrei                    | bung · · · · Lagerart Schrott |     |
| Zeilen          | Verwalte       | en       |                                  |                               |     |
| (               | Code 1         |          | Beschreibung                     | Bewertungsfakt                | tor |
| $\rightarrow$ 1 |                | ÷        | Schrottlager (in Artikel Bew. Re | egel definieren) 1            | 00  |
|                 |                |          |                                  |                               |     |

In den Artikel Bewertungsregeln wird anschließend festgelegt, für welchen Lagerort diese Bewertungsregel beispielsweise verwendet werden soll.

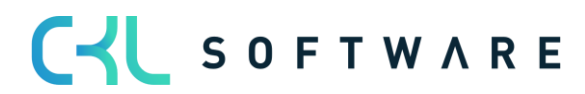

| Aligemein                  |                                                                   |  |   |                     | _ |       |   |  |  |
|----------------------------|-------------------------------------------------------------------|--|---|---------------------|---|-------|---|--|--|
| Artenfilter                | Keine                                                             |  | ~ | Lagerortartenfilter |   | Keine | ~ |  |  |
| Codefilter · · · · · · · · |                                                                   |  |   | Lagerortcodefilter  |   |       |   |  |  |
| Bewertungsregelfi          | ertungsregelfilter ···· CKL LAGERART ···· Startdatumsfilter ····· |  |   |                     |   |       |   |  |  |
| Verwalten 📲 I              | n Excel öffnen                                                    |  |   |                     |   |       | Y |  |  |
|                            |                                                                   |  |   |                     |   |       |   |  |  |

#### 4.6. Bewertung nach Niederstwert

Beim Niederstwertprinzip wird pro Artikel (oder Lagerortartikel) z.B. der durchschnittliche Einstandspreis gegen den letzten Einkaufspreis verglichen und der niedrigere zur Bewertung vorgeschlagen. Auf Grundlage der *Niederstwert - Art* wird z.B. der Einstandspreis ermittelt. Dabei kann zwischen verschiedenen Arten gewählt werden:

| Ver           | valten     | ۲ĵ в | ewertungsre            | gelkorrekturen   | Seite                                                                     |           |                    |                       |        |                      |      |               |  |
|---------------|------------|------|------------------------|------------------|---------------------------------------------------------------------------|-----------|--------------------|-----------------------|--------|----------------------|------|---------------|--|
| BE/           | RBEITEN    | - BE | WERTUNGSI              | REGEL (NIEDER    | STWERT-PRINZIP) - CKL                                                     | . NIEDERS | TWERT              | NIEDERSTW             | /ERT   |                      |      | 2             |  |
| All           | gemein     |      |                        |                  |                                                                           |           |                    |                       |        |                      |      |               |  |
| Сос           | le         |      |                        | CKL NIEDERST     | WERT                                                                      | Aufi      | wertung            | erlaubt · · ·         |        | Nie                  |      | $\sim$        |  |
| Bes           | chreibung  |      |                        | Niederstwertpr   | rinzip Stufen Berechnung · · · · · Alle                                   |           |                    |                       |        |                      | ~    |               |  |
| Zeil          | en<br>Code | Ver  | walten<br>Beschreibung | 3                | Niederstwert-Art                                                          |           | Arti<br>Feld<br>ID | Artikel<br>Feldbezeic | Artike | lpostenartenfilter   | Peri | Korr<br>verwe |  |
| $\rightarrow$ | 1          | ÷    | EK-Preis Ne            | uester           | EK-Preis (Neuester)                                                       |           |                    |                       | Einka  | uf lstmeldung        |      |               |  |
|               | 2          |      | EK-Preis Ne            | uester (Artikel) | EK-Preis (Neuester) Artik                                                 | el        |                    |                       |        |                      |      |               |  |
|               | 3          |      | Durchschnit            | ttliche EP letzt | Letzter Verkaufspreis                                                     | luspreis  |                    |                       | Einka  | uf Zugang Istmeldung | -1J  |               |  |
|               | 4          |      | Durchschnit            | ttliche EP (nur  | EK-Preis (Niedrigster)                                                    | ,         |                    |                       | Einka  | uf                   |      |               |  |
|               | 5          |      | Letzter Verk           | aufspreis        | Einstandspreis (Neuester<br>Einstandspreis (Niedrigst                     | ter)      |                    |                       |        |                      |      |               |  |
|               |            |      |                        |                  | Einkaufspreis                                                             | ·         |                    |                       |        |                      |      |               |  |
|               |            |      |                        |                  | Feld Artikeltabelle<br>EinstPreis - Stückliste<br>EinstPreis - Produktion |           |                    |                       |        |                      |      |               |  |

Schließen

- <u>EK-Preis (Neuester)</u>: Gerechnet wird mit dem letzten EK-Preis aus den Artikelposten unter Berücksichtigung des Artikelpostenartenfilters.
- <u>EK-Preis (Neuester) Artikel</u>: EK-Preis stammt aus der Artikelkarte.

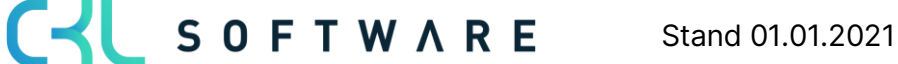

- <u>Durchschnittlicher Einstandspreis</u>: Das System berechnet in den Wertposten den durchschnittlichen Einstandspreis unter Berücksichtigung der Filter und Periode.
- Letzter Verkaufspreis: Letzter fakturierte Artikelposten der Art Verkauf.
- <u>EK-Preis (Niedrigster)</u>: Das System berechnet in den Wertposten den niedrigsten EK-Preis (Postenart: Direkte Kosten → Einstandsbetrag (tatsächlich)/Fakturierte Menge) unter Berücksichtigung der Filter und Periode.
- <u>Einstandspreis (Neuester)</u>: Das System berechnet in den Wertposten den neuesten/jüngsten Einstandspreis (Postenart: Direkte Kosten |Indirekte Kosten → Einstandsbetrag (tatsächlich)/Fakturierte Menge) unter Berücksichtigung der Filter und Periode.
- <u>Einstandspreis (Niedrigster)</u>: Das System berechnet in den Wertposten den niedrigsten Einstandspreis (Postenart: Direkte Kosten |Indirekte Kosten → Einstandsbetrag (tatsächlich)/Fakturierte Menge) unter Berücksichtigung der Filter und Periode.
- <u>Einkaufspreis</u>: Bspw. sofern ein Artikel länger nicht mehr eingekauft wurde, kann statt des Einstandspreises auch eine Bewertung nach den am Artikel hinterlegten Einkaufspreis + Einkaufsrabatt erfolgen.
- <u>Einkaufsanfrage</u>: Es wird der in den Einkaufsanfragen hinterlegte Preis herangezogen.
- <u>Feld Artikeltabelle</u>: Als Grundlage für die Bewertung kann ein beliebiges Wertefeld aus der Artikelkarte verwendet werden. Dieses kann über die *Artikel Feld ID* bestimmt werden.
- <u>Einst.-Preis Stückliste</u>: Die Bewertung wird auf Basis der Stückliste vorgenommen. Dabei wird für den Artikel als Wert der "Einstandspreis (fest)" über die Verkaufsstückliste bzw. Montagestücklisten ermittelt.
- <u>Einst.-Preis Produktion</u>: Die Bewertung wird auf Basis der Fertigungsstückliste vorgenommen. Dabei wird für den Artikel als Wert der "Einstandspreis (fest) über die Fertigungsstückliste und Arbeitspläne ermittelt.

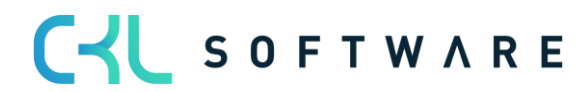

#### Beispiel für eine Bewertungsregel nach Niederstwert mit den entsprechenden Stufen:

| Verv          | valten          | ςîε  | Bewertungsre           | egelkorrekturen   | Seite                       |        |                    |                       |        |                      |      |               |
|---------------|-----------------|------|------------------------|-------------------|-----------------------------|--------|--------------------|-----------------------|--------|----------------------|------|---------------|
| BEA           | RBEITEN         | - BE | WERTUNGSI              | REGEL (NIEDER     | STWERT-PRINZIP) - CKL NII   | EDERS  | TWERT              | · NIEDERSTV           | /ERT   |                      |      | 2             |
| All           | gemein          |      |                        |                   |                             |        |                    |                       |        |                      |      |               |
| Coc           | le              |      |                        | CKL NIEDERST      | WERT                        | Auf    | wertung            | g erlaubt · · ·       |        | Nie                  |      | $\sim$        |
| Bes           | chreibung       |      |                        | Niederstwertpr    | inzip                       | Stuf   | en Bere            | chnung ····           |        | Alle                 |      | $\sim$        |
| Zeil          | en<br>Code<br>î | Ver  | walten<br>Beschreibung | 9                 | Niederstwert-Art            |        | Arti<br>Feld<br>ID | Artikel<br>Feldbezeic | Artike | elpostenartenfilter  | Peri | Korr<br>verwe |
| $\rightarrow$ | 1               | ÷    | EK-Preis Ne            | euester           | EK-Preis (Neuester)         |        |                    |                       | Einka  | auf lstmeldung       |      |               |
|               | 2               |      | EK-Preis Ne            | euester (Artikel) | EK-Preis (Neuester) Artikel |        |                    |                       |        |                      |      |               |
|               | 3               |      | Durchschnit            | ttliche EP letzt  | Durchschnittliche Einstands | spreis |                    |                       | Einka  | uf Zugang Istmeldung | -1J  |               |
|               | 4               |      | Durchschnit            | ttliche EP (nur   | Durchschnittliche Einstands | preis  |                    |                       | Einka  | uf                   |      |               |
|               | 5               |      | Letzter Verk           | kaufspreis        | Letzter Verkaufspreis       |        |                    |                       |        |                      |      |               |
|               |                 |      |                        |                   |                             |        |                    |                       |        |                      |      |               |

Schließen

Innerhalb der Bewertungsregel **Niederstwert** können zusätzlich folgende Einstellungen vorgenommen werden:

#### Kopffelder:

- Aufwertung erlaubt (Optionen: Nie, 0-Wert und Immer): Dadurch kann differenziert werden zwischen einer Aufwertung nur bei 0-Werten oder einer generellen Aufwertung bei Umbewertung auf einen neuen Einstandspreis. Sofern die Option *Nie* ausgewählt ist, erfolgt keine Aufwertung der Artikelposten durch die Bewertungsregel Niederstwert. Sofern eine Aufwertung des Artikelpostens erfolgen soll kann der Anwender zwischen *O-Wert* und *Immer* wählen. Bei *O-Wert* werden ausschließlich Posten mit einem berechneten Lagerwert von 0 Euro aufgewertet. Bei der Option *Immer* werden auch Artikelposten aufgewertet die einen berechneten Lagerwert von >0 besitzen.
- Stufen Berechnung (Optionen: Alle und Schrittweise): Für die Ermittlung von EB-Werten nach unterschiedlichen Postenarten kann neben der parallelen Berechnung aller Stufen auch eine Stufen-Berechnung Schrittweise aktiviert werden. D.h. das System prüft bei der Ermittlung der EB-Werte zunächst die erste Zeile. Sofern hier ein Wert ermittelt werden konnte bzw. ein Wert für den Vergleich herangezogen werden konnte, werden die weiteren Zeilen nicht mehr betrachtet. Sollte kein Wert ermittelt werden können wird die nächste Zeile geprüft usw.

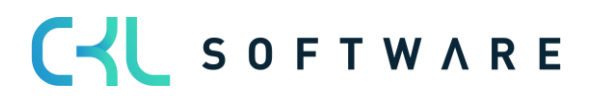

#### Zeilenfelder:

- *Artikelpostenartenfilter:* Hier kann beispielsweise abgefiltert werden, dass bspw. für die Ermittlung des *Durchschnittlichen Einstandspreises* nur Artikelposten der Art *Istmeldung* berücksichtigt werden sollen.
- *Periode*: z.B. -1J. Das System berücksichtigt ausgehend vom Bewertungsstichtag das letzte Jahr bspw. für die Ermittlung des *Durchschnittlichen Einstandspreises*.
- Korrekturen verwenden: Werden im Einkauf bei der Zahlung Entgeltminderungen wie Skonti, Nachlässe, Rückvergütungen, usw. gewährt, sind diese in den Einstandspreisen der Artikel zunächst nicht vorhanden. Diese können aber für die Bewertungsregel Niederstwert als Bewertungsregelkorrekturen additiv erfasst werden:

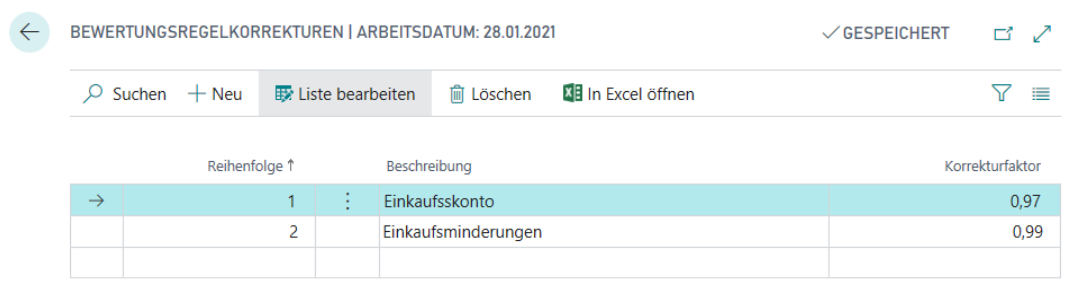

Ist *Korrekturen verwenden* für eine Stufe gesetzt, werden die Korrekturen nach der Ermittlung des Niederstwert-Preises additiv auf multipliziert für den Einstandspreis (neu bewertet). In den Bemerkungen ist dies dann als Rechenweg vermerkt.

| $\leftarrow$ | 5447605 · 110 · 536   ARBEITSDATU | M: 28.01.2021       |                                                    |     |  |  |  |  |  |  |  |
|--------------|-----------------------------------|---------------------|----------------------------------------------------|-----|--|--|--|--|--|--|--|
|              | Bemerkungs                        | Bemerkungsübersicht |                                                    |     |  |  |  |  |  |  |  |
|              | 🔎 Suchen 🛛 🚺 In Excel öffnen      |                     |                                                    | 7 ≣ |  |  |  |  |  |  |  |
|              | Lfd. Nr. † 🔻                      | Datum               | Bemerkung                                          |     |  |  |  |  |  |  |  |
|              | 536 :                             | 31.12.2020          | Korrekturfaktor Reihenfolge 1: 85,4 * 0,97 = 82,83 | 38  |  |  |  |  |  |  |  |
|              | 536                               | 31.12.2020          | Korrekturfaktor Reihenfolge 2: 82,838 * 0,99 = 82  | ,01 |  |  |  |  |  |  |  |

# 4.7. Bewertung nach Niederstwert Fremdwährungen

Diese Methode eignet sich für Lager-Transaktionen, die in Fremdwährung durchgeführt wurden. Die Bewertung erfolgt dabei anhand des bei der Buchung ursprünglich verwendeten Wechselkurses und des aktuell in der Währungskurstabelle gepflegten Wechselkurses.

Es wird der Wechselkurs mit dem niedrigeren Wert zur Bewertung herangezogen.

<u>Besonderheit</u>: Bei dieser Regel können keine Stufen hinterlegt werden. Grund hierfür ist, dass der aktuelle Währungskurs aus der Währungstabelle abgegriffen wird. Auf Grundlage der Währungstabelle wird eine Ab- oder Aufwertung vorgenommen.

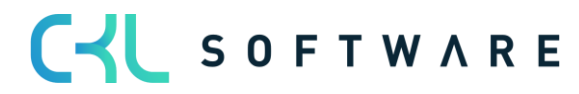

#### Seite 34 von 44

| ARTIKEL    | BEWE                                                                     | RTUN | GSREG | GELN   ARBEITSDATUM: 2 | 28.01.2021   |                     |        | $\checkmark$ | GESPEICHERT | C' 2                    |
|------------|--------------------------------------------------------------------------|------|-------|------------------------|--------------|---------------------|--------|--------------|-------------|-------------------------|
| ALLGEM     | EIN                                                                      |      |       |                        |              |                     |        |              |             |                         |
| Artenfilte | er • • • •                                                               |      |       | Keine                  | $\sim$       | Lagerortartenfilter |        | Keine        |             | $\sim$                  |
| Codefilte  | r···                                                                     |      |       |                        |              | Lagerortcodefilter  |        |              |             |                         |
| Bewertun   | ewertungsregelfilter · · · CKL WÄHRUNG · · · Startdatumsfilter · · · · · |      |       |                        |              |                     |        |              |             |                         |
| Verwalte   | n                                                                        |      |       |                        |              |                     |        |              |             | Y                       |
| Art        |                                                                          |      | Code  | Lagerortart            | Lagerortcode | Bewertungsregel     | Startd | atum         | Enddatum    | Mindestalter<br>Artikel |
| Alle Arti  | kel                                                                      | ÷    |       | Alle Lagerorte         |              | CKL WÄHRUNG         |        |              |             |                         |
|            |                                                                          |      |       |                        |              |                     |        |              |             |                         |

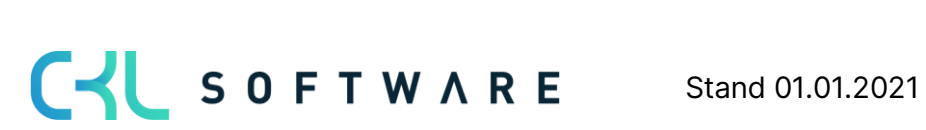

# 5. BEWERTUNGSABLAUF IN BEWERTUNG 365

In diesem Kapitel wird das Vorgehen bei einem Bewertungsablauf in **Bewertung 365** aufgezeigt. Zusätzlich erfahren Sie, wie Sie manuell in die Bewertung eingreifen und eine Einzelwertberichtigung vornehmen können. Den Abschluss bilden Informationen zu den Möglichkeiten der Auswertung und Analyse.

# 5.1. Automatischer Bewertungsablauf

Die Bewertung der Lagerwerte erfolgt über das Artikel Bewertung Buch.-Blatt mittels der Funktion *Lagerwert berechnen ...* 

| $\leftarrow$  | Artikel Bewert | ung BuchBlatt     | Arbeitsdatum: 06.  | 04.2020       |                    |                 |             |             |              | l c                                                                                                    | ج <sup>د</sup> |
|---------------|----------------|-------------------|--------------------|---------------|--------------------|-----------------|-------------|-------------|--------------|----------------------------------------------------------------------------------------------------|----------------|
|               | BuchBlattnar   | ne                |                    |               |                    | STANDARD        |             |             |              |                                                                                                    |                |
|               | Verwalten      | Verarbeiten       | Buchen/Drucken     | Zeile Artike  | 🛯 In Excel öffnen  | Weitere Optione | n           |             |              | Y                                                                                                    | <b>i</b>       |
|               | R Lagerwe      | rt berechnen - Te | st 🔳 Lagerw        | ert berechnen | 🐝 Ausgleichsnachwe | is              |             |             |              |                                                                                                    | -13            |
|               | Buchungsd      | Belegnr.          | Artikelnr.         | Variantencode | Beschreibung       | Artikelkatego.  | Produktbuch | Lagerbuchun | Lagerortcode | Artiker bewertung buch-blatt - b                                                                                                    | etd            |
| $\rightarrow$ | 06.04.2020     |                   |                    |               |                    |                 |             |             |              | Artikelnr                                                                                                    |                |
|               |                |                   |                    |               |                    |                 |             |             |              | Bemerkungen                                                                                                    |                |
|               |                |                   |                    |               |                    |                 |             |             |              | Werte<br>Bewertungsregel Code<br>Bewertungsfaktor<br>Lagerwert (berechnet)<br>Einstandspreis (berechnet)<br>Lagerwert (Einstandspreisgru<br>Einstandspreis (Einstandsprei<br>Lagerwert (neu bewertet)<br>Einstandspreis (neu bewertet) |                |
|               |                |                   | Artikollagedauriku | ung Antibala  | orfolgunges Autili | alahlaufdatum ( | orionny     | Charry      | •            | Lagerwert (Einzelwert)<br>Einstandspreis (Einzelwert)                                                                                                    |                |
|               |                |                   | Artikeibeschreib   | ung Artikelv  | ertoigungsc Artik  | elablautdatum S | eriennr.    | Chargen     | ۱r.          |                                                                                                    |                |

Der aktuelle Lagerwert wird auf Basis der Einstandspreise berechnet. Daher sollte vor dem Bewertungslauf die Stapelverarbeitung *Lagerreg. fakt. Einst. Preise* ausgeführt werden. Nachdem der Anwender die Funktion *Lagerwert berechnen …* betätigt hat, weist das System den Anwender deshalb mit folgender Meldung darauf hin:

| ? | Damit alle Artikel vor Beginn der Neubewertung reguliert sind,<br>sollten Sie zunächst Stapelverarbeitung Lagerreg. fakt. Einst.<br>Preise starten.<br>Möchten Sie mit der Neubewertung fortfahren? |
|---|----------------------------------------------------------------------------------------------------|
|   | Ja Nein                                                                                                    |

Artikel mit einem negativen Lagerbestand müssen für den Bewertungslauf ausgefiltert werden oder der Haken bei *Fehler übergehen* gesetzt werden. Sofern ein Artikel mit negativem Lagerbestand nicht ausgefiltert wird oder der Haken bei *Fehler übergehen* nicht gesetzt ist, erscheint die Meldung: "*Offener Ausgehender Posten xy gefunden*" und die Lagerwert-Berechnung wird abgebrochen.

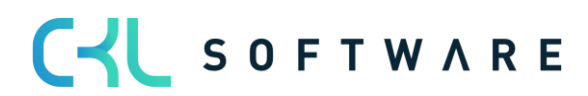

Folgende Einstellungen können im Anforderungsfenster der Funktion angegeben werden:

| Artikelbewertung berechnen                  | $\checkmark$ × |
|---------------------------------------------|----------------|
| Optionen                                    |                |
| Buchungsdatum                               |                |
| Belegnr. · · · · · LW12/21                  |                |
| Berechnungsart                              | ~              |
| Bewertungsregeln                            |                |
| ehler übergehen                             |                |
|                                             |                |
| ilter: Artikel                              |                |
| × Nr. · · · · · · · · · · · · · · · · · · · | $\sim$         |
| × Lagerabgangsmethode                       | ~              |
| + Filter                                    |                |
| ОК                                          | Abbrechen      |

Außerdem kann über die Option Berechnungsart eine Bewertung auf Einstandspreisgrundlage erfolgen. Dabei wird die Bewertung zunächst auf Grundlage der Regel Niederstwert-Prinzip oder Niederstwert Fremdwährung durchgeführt. In einem zweiten Bewertungslauf können basierend auf dieser Einstandspreisgrundlage andere Bewertungsregeln angewendet werden.

Beispiel für ein gefülltes Artikel Bewertung Buch.-Blatt:

| Buch  | -Blattnar | ne · |          |                |       | s                              | TANDAR             | D   |       |              |       |           |                  |                  |                    |
|-------|-----------|------|----------|----------------|-------|--------------------------------|--------------------|-----|-------|--------------|-------|-----------|------------------|------------------|--------------------|
| Verwa | alten     | Vera | rbeiten  | Buchen/Drucken | Zeile | Artikel 🛛 🚺 In Excel öffnen    | n Weitere Optionen |     |       |              |       |           |                  |                  | 70                 |
| Buchu | ungsd     |      | Belegnr. | Artikelnr.     | Vari  | Beschreibung                   | Arti               | Pro | Lag   | Lagerortcode | Menge | Berechnun | Bewertungsbetrag | Bewertungsfaktor | Bewertungs<br>Code |
| 31.12 | 2.2021    | ÷    | LW12/21  | 1896-S         |       | ATHENS Schreibtisch            | TISCH              | HAN | WEITE |              | 4     |           | -313,84          | 10               | CKL ABGA           |
| 31.12 | 2.2021    |      | LW12/21  | 1906-S         |       | ATHENS Schubladenelement       | TISCH              | HAN | WEITE |              | 5     |           | -169,95          | 10               | CKL ABGA           |
| 31.12 | 2.2021    |      | LW12/21  | 1908-S         |       | LONDON Schreibtischstuhl, blau | STUHL              | HAN | WEITE |              | 3     |           | -44,67           | 10               | CKL ABGA           |
| 31.12 | 2.2021    |      | LW12/21  | 1920-S         |       | ANTWERP Konferenztisch         | TISCH              | HAN | WEITE |              | 4     |           | -203,20          | 10               | CKL ABGA           |
| 31.12 | 2.2021    |      | LW12/21  | 1920-S         |       | ANTWERP Konferenztisch         | TISCH              | HAN | WEITE |              | 6     |           | -304,80          | 10               | CKL ABGA           |
| 31.12 | 2.2021    |      | LW12/21  | 1928-S         |       | AMSTERDAM Lampe                | SONST              | HAN | WEITE |              | 8     |           | -34,48           | 10               | CKL ABGA           |
| 31.12 | 2.2021    |      | LW12/21  | 1936-S         |       | BERLIN Gästestuhl, gelb        | STUHL              | HAN | WEITE |              | 3     |           | -181,32          | 40               | CKL ALTER          |
| 31.12 | 2.2021    |      | LW12/21  | 1936-S         |       | BERLIN Gästestuhl, gelb        | STUHL              | HAN | WEITE |              | 9     |           | -543,96          | 40               | CKL ALTER          |
| 31.12 | 2.2021    |      | LW12/21  | 1936-S         |       | BERLIN Gästestuhl, gelb        | STUHL              | HAN | WEITE |              | 10    |           | -604,40          | 40               | CKL ALTER          |
| 31.12 | 2.2021    |      | LW12/21  | 1936-S         |       | BERLIN Gästestuhl, gelb        | STUHL              | HAN | WEITE |              | 8     |           | -483,52          | 40               | CKL ALTER          |
| 31.12 | 2.2021    |      | LW12/21  | 1936-S         |       | BERLIN Gästestuhl, gelb        | STUHL              | HAN | WEITE |              | 9     |           | -543,96          | 40               | CKL ALTER          |
| 31.12 | 2021      |      | IW12/21  | 1936-S         |       | BERLIN Gästestuhl, gelb        | STUHL              | HAN | WEITE |              | 7     |           | -423.08          | 40               | CKL ALTER          |

Pro Buch.-Blattzeile und gültiger Bewertungsregel ergibt sich ein Artikelbewertungsplanposten:

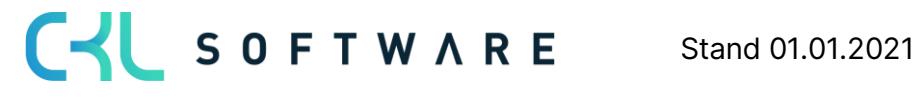

| ARTIKEL 70000 SEIT  | TENWAND STANDA | ARD   ARBEITSDATUM: 28.0 | 01.2021         |                 |                     |                 |              |          |                               | iert 🗍 🖆    |
|---------------------|----------------|--------------------------|-----------------|-----------------|---------------------|-----------------|--------------|----------|-------------------------------|-------------|
| Artikelb            | ewertu         | Ingsplanp                | osten           |                 |                     |                 |              |          |                               |             |
| ∽ Suchen + M        | Neu 🐺 Liste be | earbeiten 📋 Löschen      | 🖓 Bemerkungen 🔮 | Zeile als gülti | nzelwert setzen     | In Excel öffnen | Weitere      | Optionen |                               | \ ≣         |
| Buchungsd<br>↑ ▼    | Artikelnr. † 🝸 | Beschreibung             | Menge           | Einheitencode   | Bewertungsregelcode | Bewertung       | Bewertungsbe | Bew      |                               |             |
| 31.12.2023          | 70000          | Seitenwand               | 10              | STÜCK           | CKL ABG PERIODE     | Abgang-Per      | 0,00         |          |                               |             |
| 31.12.2023          | 70000          | Seitenwand               | 10              | STÜCK           | CKL ABGANG          | Abgang          | -563,95      |          | Artikelbewertungsposte        | n - Details |
| 31.12.2023          | 70000          | Seitenwand               | 10              | STÜCK           | CKL ABLAUFDATUM     | Ablaufdatum     | 0,00         |          | Artikelnr.                    | 700         |
| 31.12.2023          | 70000          | Seitenwand               | 10              | STÜCK           | CKL ALTER           | Alterstruktur   | -751,93      |          | Rewertungsregelcode           |             |
| 31.12.2023          | 70000          | Seitenwand               | 10              | STÜCK           | CKL NIEDERSTWERT    | Niederstwert    | -0,01        |          | Bemerkungen                   | N           |
| 31.12.2023          | 70000          | Seitenwand               | 10              | STÜCK           | CKL NIEDERSTWERT    | Niederstwert    | -0,01        |          |                               |             |
| 31.12.2023          | 70000          | Seitenwand               | 10              | STÜCK           | CKL NIEDERSTWERT    | Niederstwert    | 0,00         |          | WERTE                         |             |
| → <b>31.12.2023</b> | 70000          | Seitenwand               | 10              | STÜCK           | CKL NIEDERSTWER     | Niederstw       | -1.568,93    |          | Lagerwert (berechnet)         | 1.879       |
| 31.12.2023          | 70000          | Seitenwand               | 10              | STÜCK           | CKL NIEDERSTWERT    | Niederstwert    | 0,00         |          | Lagerwert (Einstandspreisgru  | 107,5       |
| 31.12.2023          | 70000          | Seitenwand               | 10              | STÜCK           | CKL REICHWEITE      | Reichweite      | 0,00         |          | Einstandspreis (Einstandsprei |             |
| 31.12.2023          | 70000          | Seitenwand               | 10              | STÜCK           | CKL RW PERIODE      | Reichweite      | 0,00         |          | Lagerwert (neu bewertet)      | 310         |
| 31.12.2023          | 70000          | Seitenwand               | 10              | STÜCK           | CKL WÄHRUNG         | Währung         | 0,00         |          | cinstandspreis (neu bewertet) | 31,         |
|                     |                |                          |                 |                 |                     |                 |              |          | REICHWEITE                    |             |

Bei der Bewertung werden immer alle Verfahren kalkuliert, die auf den jeweiligen Artikelposten zutreffen. Sofern mehrere Bewertungsregeln auf den Artikelposten zutreffen wird die Regel, bei der der Artikelposten die höchste Abwertung (aufgrund des Niederstwertprinzips) erfährt als gültiger Wert gekennzeichnet. Dieser kann später in die Finanzbuchhaltung übernommen werden. Die über das Artikel Bewertung Buch. Blatt gebuchten Zeilen werden als Artikelbewertungsposten und den damit verbundenen Artikelbewertungsplanposten zentral abgespeichert. Dadurch kann z.B. über das Artikelbewertungsjournal auch noch nach mehreren Perioden nachvollzogen werden, welche Menge zu welcher Bewertungsregel bewertet wurde. Die Artikelbewertungsplanposten werden aus Gründen der Transparenz mitgebucht. So kann nachvollzogen werden, wie die verschiedenen Bewertungsbeträge zustande gekommen sind.

Des Weiteren kann innerhalb der Artikelbewertungsplanposten eine **Bemerkung** hinterlegt werden. So kann beispielsweise bei einer manuellen Einzelwertberichtigung eine Bemerkung hinterlegt werden, wieso diese bei einem ausgewählten Artikel durchgeführt wurde.

Außerdem kann mit dem **Ausgleichsnachweis** der für die Lagerberechnung zugrunde gelegte Lagerbestand nachvollzogen werden.

| $\leftarrow$  | Artikel Bewertung BuchBlatt   Arb | eitsdatum: 06.0 | 04.2020 |            |                         |        |       |         |            |
|---------------|-----------------------------------|-----------------|---------|------------|-------------------------|--------|-------|---------|------------|
|               | BuchBlattname                     |                 |         |            | S                       | TANDAR | D     |         |            |
|               | Verwalten Verarbeiten Buch        | en/Drucken      | Zeile   | Artikel    | In Excel öffnen         | Akt    | ionen | Zugehör | ig Wei     |
|               | 🖩 Zeile 🗸 🗊 Artikel 🗸             |                 |         |            |                         |        |       |         |            |
|               | 👃 Dimensionen                     | tikelnr.        | Vari    | Beschreibu | ng                      | Arti   | Pro   | Lag     | Lagerortco |
| $\rightarrow$ |                                   | 96-S            |         | ATHENS S   | chreibtisch             | TISCH  | HAN   | WEITE   |            |
|               |                                   | 06-S            |         | ATHENS S   | chubladenelement        | TISCH  | HAN   | WEITE   |            |
|               | 🖓 Bemerkungen                     | 08-S            |         | LONDON     | Schreibtischstuhl, blau | STUHL  | HAN   | WEITE   |            |
|               | 🚸 Ausgleichsnachweis              | 20-S            |         | ANTWERP    | Konferenztisch          | TISCH  | HAN   | WEITE   |            |
|               |                                   | 1920-S          |         | ANTWERP    | Konferenztisch          | TISCH  | HAN   | WEITE   |            |
|               |                                   | 000 0           |         | AN ACTEDO  | ***                     | CONCT  |       | WEITE   |            |

| > Suchen + Nei                          | u 🐺 Liste          | bearbeiter   | n <u> </u> Lösch | en 🖻 🕅 Na | avigate 🛛 🖳 We | tposten               | 💑 Ausgleichsna   | ichweis ···        |
|-----------------------------------------|--------------------|--------------|------------------|-----------|----------------|-----------------------|------------------|--------------------|
|                                         |                    |              | Menge            |           |                | Einstan               | dsbetrag (Gesamt | )                  |
| Ausgeglichene Poster                    | ı                  |              |                  |           | 14             |                       |                  | 10.984,40          |
| Umlagerung Restmen                      | ige                |              |                  |           | 0              |                       |                  | 0,00               |
| Neg. AP Anteilige Me                    | nge                |              |                  |           | 14             |                       |                  | 10.984,40          |
| Summe Uml. + Neg. A                     | ΑP                 |              |                  |           | 14             |                       |                  | 10.984,40          |
|                                         |                    |              |                  |           |                |                       |                  |                    |
| Ebene                                   | Postenart          | Keine<br>Uml | Buchungsd        | Belegnr.  | Lagerortcode   | Aus<br>Post<br>regul. | Menge            | Fakturiert<br>Meng |
| :                                       | Einkauf            |              | 09.03.2020       | 107202    |                |                       | 18               | 1                  |
| - :                                     |                    |              | 19.03.2020       | 102191    |                |                       | -10              | -1                 |
| - :                                     | Verkauf            |              |                  |           |                |                       |                  |                    |
|                                         | Verkauf<br>Verkauf |              | 25.03.2020       | 102196    |                |                       | -8               | -                  |
| - · · · · · · · · · · · · · · · · · · · | Verkauf<br>Verkauf |              | 25.03.2020       | 102196    |                |                       | -8               | -                  |

Die erzeugten Artikelbewertungsplanposten können anschließend gebucht werden, daraus resultieren die Artikelbewertungsposten. Diese können über das Artikelbewertungsjournal genauer betrachtet werden. Der jeweils niedrigste Wert wird dabei als gültiger Wert gekennzeichnet.

| 7 :                        |                                                            |               | tere Optionen | Wei   | 🖓 Bemerkungen 🛛 🚺 In Excel öffnen | buchhaltung | 🐺 Finanzl | 🏂 Dimensionen      | ✓ Suchen          |
|----------------------------|------------------------------------------------------------|---------------|---------------|-------|-----------------------------------|-------------|-----------|--------------------|-------------------|
|                            |                                                            | Bewertungsr E | Einheitencode | Menge | Beschreibung                      | Artikelnr.  | Belegnr.  | Gegen<br>Buchungsd | Buchungsd         |
| - Details                  | Artikelbewertungsposten -                                  | CKL ABG PER   | STÜCK         | 4     | ATHENS Schreibtisch               | 1896-S      | LW12/21   | ÷                  | <u>31.12.2021</u> |
| 185                        | Artikelnr.                                                 | CKL ABGANG    | STÜCK         | 4     | ATHENS Schreibtisch               | 1896-S      | LW12/21   |                    | 31.12.2021        |
| CKL ABG PERIO              | Bewertungsregelcode                                        | CKL ALTER     | STÜCK         | 4     | ATHENS Schreibtisch               | 1896-S      | LW12/21   |                    | 31.12.2021        |
|                            | Bemerkungen                                                | CKL NIEDERS   | STÜCK         | 4     | ATHENS Schreibtisch               | 1896-S      | LW12/21   |                    | 31.12.2021        |
|                            | Werte                                                      | CKL NIEDERS   | STÜCK         | 4     | ATHENS Schreibtisch               | 1896-S      | LW12/21   |                    | 31.12.2021        |
| 3.13                       | Lagerwert (berechnet)                                      | CKL NIEDERS   | STÜCK         | 4     | ATHENS Schreibtisch               | 1896-S      | LW12/21   |                    | 31.12.2021        |
| . 784                      | Einstandspreis (berechnet)<br>Lagerwert (Einstandspreisgru | CKL NIEDERS   | STÜCK         | 4     | ATHENS Schreibtisch               | 1896-S      | LW12/21   |                    | 31.12.2021        |
|                            | Einstandspreis (Einstandsprei                              | CKL NIEDERS   | STÜCK         | 4     | ATHENS Schreibtisch               | 1896-S      | LW12/21   |                    | 31.12.2021        |
| 3.13                       | Lagerwert (neu bewertet)<br>Finstandspreis (neu bewertet)  | CKL REICHW    | STÜCK         | 4     | ATHENS Schreibtisch               | 1896-S      | LW12/21   |                    | 31.12.2021        |
|                            |                                                            | CKL RW PERI   | STÜCK         | 4     | ATHENS Schreibtisch               | 1896-S      | LW12/21   |                    | 31.12.2021        |
| CKL ABG PERIO              | Abgang-Perioden<br>Bewertungsregelcode                     | CKL WÄHRU     | STÜCK         | 4     | ATHENS Schreibtisch               | 1896-S      | LW12/21   |                    | 31.12.2021        |
| +1T-1N                     | Periode                                                    | CKL ABG PER   | STÜCK         | 5     | ATHENS Schubladenelement          | 1906-S      | LW12/21   |                    | 31.12.2021        |
| fel: - fen ve ell les le e | Anzahl Perioden                                            | CKL ABGANG    | STÜCK         | 5     | ATHENS Schubladenelement          | 1906-5      | IW12/21   |                    | 31 12 2021        |

Anschließend kann die Bewertung mit der Funktion *Bewertungsbeträge buchen* (sofern nicht automatische Lagerbuchung aktiviert ist) in die Finanzbuchhaltung übermittelt werden.

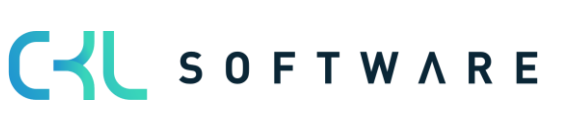

| Bewertungs                      | sbeträge bu                   | uchen             |                        |                               |                           | $\times$     |                       |              |                         |                      |                               |
|---------------------------------|-------------------------------|-------------------|------------------------|-------------------------------|---------------------------|--------------|-----------------------|--------------|-------------------------|----------------------|-------------------------------|
| Drucker                         |                               | (Durch            | n den Brows            | er verarbeitet)               |                           | 1            |                       |              |                         |                      |                               |
| Optionen                        |                               |                   |                        |                               |                           |              |                       |              |                         |                      |                               |
| Buchungsmethod                  | le · · · · · · · ·            | Pro Pe            | osten                  |                               |                           | ~            |                       |              |                         |                      |                               |
| Belegnr.                        |                               |                   |                        |                               |                           |              |                       |              |                         |                      |                               |
| Buchen                          |                               |                   |                        |                               |                           |              |                       |              |                         |                      |                               |
| Berichtsdesign                  |                               |                   |                        |                               |                           |              |                       |              |                         |                      |                               |
| Ausgabe mit Bild                |                               |                   | )                      |                               |                           |              |                       |              |                         |                      |                               |
| Alternierende Da                | rstellung · · · ·             |                   | 1                      |                               |                           | - 1          |                       |              |                         |                      |                               |
|                                 |                               |                   |                        |                               |                           |              |                       |              |                         |                      |                               |
| Filter: Artikel                 | bewertungs                    | posten ir         | n Sachkoi              | nto buchen                    |                           |              |                       |              |                         |                      |                               |
| × Artikolor                     |                               | -                 |                        |                               |                           |              |                       |              |                         |                      |                               |
| ^ Arukeini.                     |                               |                   |                        |                               |                           | ~            |                       |              |                         |                      |                               |
|                                 | Senden an                     | . Dru             | ıcken                  | Vorschau                      | Abbrech                   | en           |                       |              |                         |                      |                               |
|                                 |                               |                   |                        |                               |                           |              |                       |              |                         |                      |                               |
|                                 |                               |                   |                        |                               |                           |              |                       |              |                         |                      |                               |
|                                 |                               |                   |                        |                               |                           |              |                       |              | Bewer                   | rtungsbeträ          | äge buchen                    |
|                                 |                               |                   |                        |                               |                           |              |                       |              |                         | Dienstag, 5.         | CRONUS DE<br>Januar 2021      |
|                                 |                               |                   |                        |                               |                           |              |                       |              |                         |                      | KUMA                          |
|                                 |                               |                   |                        |                               |                           |              |                       |              |                         |                      |                               |
| Artik<br>ten Li<br>Lfd. Nr. Nr. | elpos<br>Fd.<br>Belegnr.      | Buchungsdatu<br>m | Bewertungsre<br>elcode | g Geschäftsbuchu<br>ngsgruppe | Produktbuchung<br>sgruppe | Lagerbestand | Gegen<br>Lagerbestand | Lagerortcode | Lagerbuchungsg<br>ruppe | Lagerregulier<br>ung | Gegen<br>Lagerregulier<br>ung |
| Artikel                         |                               |                   |                        |                               |                           |              |                       |              |                         |                      |                               |
| 1896-5 ATHEN:<br>2              | 5 Schreibtisch<br>640 LW12/21 | 31.12.21          | CKL ABGANG             |                               | HANDEL                    | -313,84      |                       |              | WEITERVERK              | 313,84               |                               |
| 1005 5 1717                     |                               |                   |                        |                               |                           |              |                       |              | Ð                       |                      |                               |
| 13<br>13                        | 646 LW12/21                   | 31.12.21          | CKL ABGANG             |                               | HANDEL                    | -169,95      |                       |              | WEITERVERK              | 169,95               |                               |
| 1908-5 LONDO                    | N Schreibtischstuhl           | l, blau           |                        |                               |                           |              |                       |              |                         |                      |                               |
| 25                              | 632 LW12/21                   | 31.12.21          | CKL ABGANG             |                               | HANDEL                    | -44,67       |                       |              | WEITERVERK              | 44,67                |                               |
| 1920-5 ANTWE                    | RP Konferenztisch             | 31, 12, 21        | CKL ARGANG             |                               | HANDEL                    | -203.20      |                       |              | WETTERVERK              | 203.20               |                               |
| 49                              | 634 LW12/21                   | 31.12.21          | CKL ABGANG             |                               | HANDEL                    | -304,80      |                       |              | WEITERVERK              | 304,80               |                               |
|                                 |                               |                   |                        |                               |                           |              |                       |              |                         |                      |                               |
| 1928-5 AMSTE                    | RDAM Lampe<br>642 LW12/21     | 31.12.21          | CKL ABGANG             |                               | HANDEL                    | -34,48       |                       |              | WEITERVERK              | 34,48                |                               |
| 1936-S BERLII                   | N Gästestuhl, aelb            |                   |                        |                               |                           |              |                       |              |                         |                      |                               |
| 74                              | 474 LW12/21                   | 31.12.21          | CKL ALTER              |                               | HANDEL                    | -181,32      |                       |              | WEITERVERK              | 181,32               |                               |

Die gebuchten Sachposten stellen eine direkte Verbindung zu den Artikelbewertungsposten dar. Dadurch kann später nachvollzogen werden, wie sich die jeweiligen Bewertungsbeträge zusammengesetzt haben und welche Bewertungsregeln angewendet wurden.

| $\leftarrow$ | Artikelbewertu    | ngsp | osten   Arbeits    | datum: 06.04.3 | 2020       |                 |                   |       |               |              |
|--------------|-------------------|------|--------------------|----------------|------------|-----------------|-------------------|-------|---------------|--------------|
|              | 🔎 Suchen          | 4    | Dimensionen        | 💱 Finanzb      | uchhaltung | 🖵 Bemerkungen   | 📳 In Excel öffnen | Weit  | tere Optionen |              |
|              | Buchungsd         |      | Gegen<br>Buchungsd | Belegnr.       | Artikelnr. | Beschreibung    |                   | Menge | Einheitencode | Bewertungsr  |
|              | 31.12.2021        |      |                    | LW12/21        | 1896-S     | ATHENS Schreibt | isch              | 4     | STÜCK         | CKL ABG PER. |
|              | <u>31.12.2021</u> | ÷    |                    | LW12/21        | 1896-S     | ATHENS Schreib  | otisch            | 4     | STÜCK         | CKL ABGANG   |

CIL SOFTWARE Stand 01.01.2021

Bearbeiten - Sachposten - 3961

| ,  P Sucher            | n 📑 List | e bearbeiten | Prozess  | Posten 🛛 🚺 In E   | xcel öffnen Weitere Option | ien         |              |             |         |           |               |          |
|------------------------|----------|--------------|----------|-------------------|----------------------------|-------------|--------------|-------------|---------|-----------|---------------|----------|
| Buchung<br>↓           | ısd      | Belegart     | Belegnr. | Sachkontonr.<br>↓ | Beschreibung               | Buchungsart | Geschäftsbuc | Produktbuch | Betrag  | Gegenkont | Gegenkontonr. | Lfd. Nr. |
| 31.12.20               | 021      |              | LW12/21  | 3971              | Abgang CKL ABGANG am 31.1  |             |              |             | -313,84 | Sachkonto |               | 3265     |
| $\rightarrow$ 31.12.20 | 021 :    |              | LW12/21  | 3961              | Abgang CKL ABGANG am 31.1  |             |              |             | 313,84  | Sachkonto |               | 3266     |

# 5.2. Manuelle Einzelwertberechtigung

Jeder Artikel kann im Bewertungslauf manuell über eine Einzelwertberichtigung korrigiert werden. Die Einzelwertberichtigung ist dann der in der Stichtagsbilanz angesetzte gültige Wert.

Eine Einzelwertberechtigung kann beispielsweise direkt im **Artikel Bewertung Buch.-blatt** über das Feld *Einstandspreis (Einzelwert)* oder *Lagerwert (Einzelwert)* vorgenommen werden.

| BuchBlatt  | name 🕠  |        |                               |                          |                                      | 5                                | TANDARD                         |                             |                                |                           |                                                                                                    |       |
|------------|---------|--------|-------------------------------|--------------------------|--------------------------------------|----------------------------------|---------------------------------|-----------------------------|--------------------------------|---------------------------|----------------------------------------------------------------------------------------------------|-------|
| Verwalten  | Verar   | beiten | Buchen/Druck                  | en Zeile                 | Artikel Aktic                        | onen Navigierer                  | Weniger Option                  | en                          |                                |                           |                                                                                                    | 70    |
| Buchungsda | atu     |        | Einstandspreis<br>(berechnet) | Lagerwert<br>(berechnet) | Einstandspreis<br>(Einstandspreisgru | Einstandspreis<br>(neu bewertet) | Lagerwert<br>(Einstandspreisgru | Lagerwert (neu<br>bewertet) | Einstandspreis<br>(Einzelwert) | Lagerwert<br>(Einzelwert) | Artikel Bewertung Buch                                                                                                    | Blatt |
| 31.12.2020 | )       |        | 129,671                       | 25.934,20                | _                                    | 76,00                            |                                 | 15.200,00                   | 76                             | 15.200,00                 | Artikelnr.                                                                                                    |       |
| 31.12.2020 |         |        | 2,20                          | 8.010,20                 | _                                    | 0,22                             | _                               | 801,02                      |                                |                           | Bemerkungen                                                                                                    |       |
| 31.12.2020 | )       |        | 2,20                          | 6.657,20                 | _                                    | 0,22                             | _                               | 665,72                      |                                | _                         | WERTE                                                                                                    |       |
| 31.12.2020 | )       |        | 12,441                        | 2.488,20                 | _                                    | 2,488                            | _                               | 497,64                      |                                |                           | Rewertungsregel Code                                                                                                    |       |
| 31.12.2020 | )       |        | 43,10                         | 2.413,60                 | _                                    | 8,62                             | _                               | 482,72                      |                                |                           | Bewertungsbetrag                                                                                                    | -10.  |
| 31.12.2020 | )       |        | 1,10                          | 1.794,10                 | _                                    | 0,11                             | _                               | 179,41                      |                                |                           | Bewertungsfaktor                                                                                                    |       |
| 31.12.2020 | )       |        | 1,05                          | 420,00                   | _                                    | 0,21                             | _                               | 84,00                       |                                |                           | Lagerwert (berechnet)                                                                                                    | 25.   |
| 31.12.2020 | )       |        | 1,75                          | 350,00                   | _                                    | 0,35                             | _                               | 70,00                       |                                |                           | Lagerwert (Einstandspreisgru                                                                                                   |       |
| 31.12.2020 | )       |        | 1,23                          | 246,00                   | _                                    | 0,246                            | _                               | 49,20                       |                                |                           | Einstandspreis (Einstandsprei                                                                                                  |       |
| 31.12.2020 | )       |        | 0,77                          | 154,00                   | _                                    | 0,154                            | -                               | 30,80                       |                                |                           | Lagerwert (neu bewertet)                                                                                                    | 15.   |
| 31.12.2020 | )       |        | 0,45                          | 90,00                    | _                                    | 0,09                             | _                               | 18,00                       |                                |                           | Lagerwert (Einzelwert)                                                                                                    | 15.   |
| 31.12.2020 | )       |        | 5.450,70                      | 10.901,40                | _                                    | 5.450,20                         | _                               | 10.900,40                   |                                |                           | Einstandspreis (Einzelwert)                                                                                                    |       |
| 31.12.2020 | )       |        | 129,682                       | 25.936,40                | _                                    | 129,682                          | _                               | 25.936,40                   |                                |                           | VODUEDICE WEDTE                                                                                                    |       |
| 31.12.2020 | )       |        | 12,452                        | 2.490,40                 | _                                    | 12,452                           | _                               | 2.490,40                    |                                |                           | Vorb Ruchungsdatum                                                                                                    |       |
| 31.12.2020 | )       |        | 0,33                          | 3.300,00                 | _                                    | 0,33                             | _                               | 3.300,00                    |                                |                           | Vorh. Bewertungsregel Code                                                                                                    |       |
| 31.12.2020 | )       |        | 0,90                          | 180,00                   | _                                    | 0,90                             | _                               | 180,00                      |                                |                           | Vorh. Bewertungsbetrag                                                                                                    |       |
| 31.12.2020 | )       |        | 13,157                        | 2.631,40                 | _                                    | 13,157                           | _                               | 2.631,40                    |                                | ~                         | Vorh. Bewertungsfaktor                                                                                                    |       |
|            |         |        | ARTIKELB                      | ESCHREIBU                | ARTIKELVERFOL                        | _GUNG ARTIK                      | ELABLAUFDATUM                   | SERIENNR.                   | CHARG                          | >                         | Vorh. Einstandspreis (berech<br>Vorh. Lagerwert (Einstandspr<br>Vorh. Einstandspreis (Einstan<br>Vorh. Einstandspreis (Einstan |       |
| Item Desc  | ription |        | Vorderrad                     |                          |                                      |                                  |                                 |                             |                                |                           | Vorh. Lagerwert (neu bewertet)<br>Vorh. Einstandspreis (neu be                                                                 |       |

#### Hinweis:

Die Einzelwertberichtigung setzt alle anderen Regeln außer Kraft. Obwohl die Bewertung nach Abgang einen höheren Abwertungsbetrag berechnet hat wird trotzdem die Einzelwertberichtigung als gültiger Wert markiert.

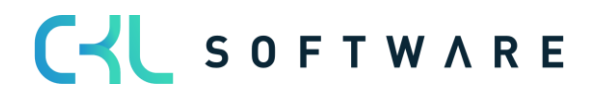

#### Seite 41 von 44

|              | + Neu | 🐺 Liste be     | arbeiten     | 🕽 Löschen | Semerkungen | 🅉 Zeile als gülti | .nzelwert setzen 🛛 📓 | In Excel öffnen | Weitere Optioner |                                                                                                    | Y       |              |
|--------------|-------|----------------|--------------|-----------|-------------|-------------------|----------------------|-----------------|------------------|----------------------------------------------------------------------------------------------------|---------|--------------|
| Buchungsd    |       | Artikelnr. † 🔻 | Beschreibung |           | Menge       | Einheitencode     | Bewertungsregelcode  | Bewertung       | Bewertungsbe Bew |                                                                                                    |         |              |
| 31.12.2020   |       | 1100           | Vorderrad    |           | 200         | STÜCK             | CKL ABG PERIODE      | Abgang-Per      | 0,00             |                                                                                                    |         |              |
| 31.12.2020   |       | 1100           | Vorderrad    |           | 200         | STÜCK             | CKL ABGANG           | Abgang          | 0,00             | Artikelbewertungsposten - I                                                                                                    | Details |              |
| 31.12.2020   |       | 1100           | Vorderrad    |           | 200         | STÜCK             | CKL ABLAUFDATUM      | Ablaufdatum     | 0,00             | Artikelor                                                                                                    |         | 11           |
| 31.12.2020   |       | 1100           | Vorderrad    |           | 200         | STÜCK             | CKL ALTER            | Alterstruktur   | -20.747,36       | Bewertungsregelcode                                                                                                    |         |              |
| 31.12.2020   |       | 1100           | Vorderrad    |           | 200         | STÜCK             | CKL NIEDERSTWERT     | Niederstwert    | 0,00             | Bemerkungen                                                                                                    |         | Ne           |
| 31.12.2020   |       | 1100           | Vorderrad    |           | 200         | STÜCK             | CKL NIEDERSTWERT     | Niederstwert    | 0,00             | bontonigen                                                                                                    |         |              |
| 31.12.2020   |       | 1100           | Vorderrad    |           | 200         | STÜCK             | CKL NIEDERSTWERT     | Niederstwert    | 0,00             | WERTE                                                                                                    |         |              |
| 31.12.2020   |       | 1100           | Vorderrad    |           | 200         | STÜCK             | CKL NIEDERSTWERT     | Niederstwert    | 0,00             | Lagerwert (berechnet)                                                                                                    | 25.9    | <i>∔</i> 34, |
| 31.12.2020   |       | 1100           | Vorderrad    |           | 200         | STÜCK             | CKL NIEDERSTWERT     | Niederstwert    | 0,00             | Linstandspreis (berechnet)                                                                                                    | 14      | :9,0         |
| 31.12.2020   |       | 1100           | Vorderrad    |           | 200         | STÜCK             | CKL REICHWEITE       | Reichweite      | 0,00             | Einstandspreis (Einstandsprei                                                                                                    |         |              |
| 31.12.2020   |       | 1100           | Vorderrad    |           | 200         | STÜCK             | CKL RW PERIODE       | Reichweite      | 0,00             | Lagerwert (neu bewertet)                                                                                                    | 15.2    | 200,         |
| 31.12.2020   |       | 1100           | Vorderrad    |           | 200         | STÜCK             | CKL WÄHRUNG          | Währung         | 0,00             | Einstandspreis (neu bewertet)                                                                                                    |         | 70,          |
| → 31.12.2020 | ÷     | 1100           | Vorderrad    |           | 200         | STÜCK             |                      | Einzelwert      | -10.734,20       | REICHWEITE                                                                                                    |         |              |
|              |       |                |              |           |             |                   |                      |                 |                  | Periode<br>Anzahl Perioden<br>Artikelpostenartenfilter (ausg<br>Artikelpostenartenfilter (eing<br>Bewertungsfaktor<br>Startwert<br>Endwert<br>Periode Eingehende Posten<br>Schrottwert<br>Lagerbestand zum Buchungs<br>Menge negativer Buchungsp |         |              |

Außerdem kann mittels der Funktion *Zeile als gültigen Einzelwert setzen* ein durch den Bewertungslauf ermittelter Bewertungsbetrag als gültiger Wert gesetzt werden. Bei der nachfolgenden Ansicht hat die Bewertungsregel *CKL RW PERIODE* den höchsten Abwertungsbetrag berechnet und wurde deshalb als gültiger Wert angesetzt.

|                  | eu 🛛 🐺 Liste b | earbeiten 📋 Löschen | 🖓 Bemerkungen 🔇 | 🌶 Zeile als gülti. | nzelwert setzen     | In Excel öffnen | Weitere Optione  | n                                                                | \ ≣          |
|------------------|----------------|---------------------|-----------------|--------------------|---------------------|-----------------|------------------|------------------------------------------------------------------|--------------|
| Buchungsd<br>1 🐨 | Artikelnr. † 🔻 | Beschreibung        | Menge           | Einheitencode      | Bewertungsregelcode | Bewertung       | Bewertungsbe Bew |                                                                  |              |
| 31.12.2020       | 70200          | Scharnier           | 1.631           | STÜCK              | CKL ABG PERIODE     | Abgang-Per      | 0,00             |                                                                  |              |
| 31.12.2020       | 70200          | Scharnier           | 1.631           | STÜCK              | CKL ABGANG          | Abgang          | 0,00             | Artikelbewertungsposten                                          | - Details    |
| 31.12.2020       | 70200          | Scharnier           | 1.631           | STÜCK              | CKL ABLAUFDATUM     | Ablaufdatum     | 0,00             | Artikelor                                                        | 702          |
| 31.12.2020       | 70200          | Scharnier           | 1.631           | STÜCK              | CKL ALTER           | Alterstruktur   | 0,00             | Rewertungsregeloode                                              |              |
| 31.12.2020       | 70200          | Scharnier           | 1.631           | STÜCK              | CKL NIEDERSTWERT    | Niederstwert    | 0,00             | Remerkungen                                                      | CRE RW TERIO |
| 31.12.2020       | 70200          | Scharnier           | 1.631           | STÜCK              | CKL NIEDERSTWERT    | Niederstwert    | 0,00             | bennenkungen                                                     |              |
| 31.12.2020       | 70200          | Scharnier           | 1.631           | STÜCK              | CKL NIEDERSTWERT    | Niederstwert    | 0,00             | WERTE                                                            |              |
| 31.12.2020       | 70200          | Scharnier           | 1.631           | STÜCK              | CKL NIEDERSTWERT    | Niederstwert    | 0,00             | Lagerwert (berechnet)                                            | 1.794        |
| 31.12.2020       | 70200          | Scharnier           | 1.631           | STÜCK              | CKL NIEDERSTWERT    | Niederstwert    | 0,00             | Linstandspreis (berechnet)                                       | 1,           |
| 31.12.2020       | 70200          | Scharnier           | 1.631           | STÜCK              | CKL REICHWEITE      | Reichweite      | -1.435,28        | Einstandspreis (Einstandsprei                                    |              |
| → 31.12.2020     | 70200          | Scharnier           | 1.631           | STÜCK              | CKL RW PERIODE      | Reichweite      | -1.614,69        | Lagerwert (neu bewertet)                                         | 179,         |
| 31.12.2020       | 70200          | Scharnier           | 1.631           | STÜCK              | CKL WÄHRUNG         | Währung         | 0,00             | Einstandspreis (neu bewertet)                                    | 0,           |
|                  |                |                     |                 |                    |                     |                 |                  | REICHWEITE                                                       |              |
|                  |                |                     |                 |                    |                     |                 |                  | Periode                                                          | -            |
|                  |                |                     |                 |                    |                     |                 |                  | Anzahl Perioden                                                  |              |
|                  |                |                     |                 |                    |                     |                 |                  | Artikelpostenartenfilter (ausg<br>Artikelpostenartenfilter (eing | <>Umlageru   |
|                  |                |                     |                 |                    |                     |                 |                  | Bewertungsfaktor                                                 |              |
|                  |                |                     |                 |                    |                     |                 |                  | Startwert                                                        |              |
|                  |                |                     |                 |                    |                     |                 |                  | Endwert                                                          | 9.9          |
|                  |                |                     |                 |                    |                     |                 |                  | Schrottwert                                                      |              |
|                  |                |                     |                 |                    |                     |                 |                  | Lagerbestand zum Buchungs                                        | 407          |
|                  |                |                     |                 |                    |                     |                 |                  | Menge negativer Buchungsp                                        | -4           |

Sofern allerdings die Bewertungsregel *CKL REICHWEITE* als gültiger Wert angesetzt werden soll, muss die Zeile markiert und die Funktion *Zeile als gültigen Einzelwert setzen* betätigt werden.

# C S O F T W A R E

# Seite 42 von 44

|              | + Neu | 🔛 Liste be     | arbeiten   | 📋 Löschen | 🖓 Bemerkungen | 🗳 Zeile als gülti. | nzelwert setzen    | 💶 In Excel öffnen | Weitere Optioner | 1                                                                                                    | Y             |                   |
|--------------|-------|----------------|------------|-----------|---------------|--------------------|--------------------|-------------------|------------------|----------------------------------------------------------------------------------------------------|---------------|-------------------|
| Buchungsd    | ۵     | vrtikelnr. † 🝸 | Beschreibu | ing       | Meng          | e Einheitencode    | Bewertungsregelcod | e Bewertung       | Bewertungsbe Bew |                                                                                                    |               |                   |
| 31.12.2020   | 7     | 0200           | Scharnier  |           | 1.63          | 1 STÜCK            | CKL ABG PERIODE    | Abgang-Per        | 0,00             |                                                                                                    |               |                   |
| 31.12.2020   | 7     | 0200           | Scharnier  |           | 1.63          | 1 STÜCK            | CKL ABGANG         | Abgang            | 0,00             | Artikelbewertungsposten                                                                                                    | - Details     |                   |
| 31.12.2020   | 7     | 0200           | Scharnier  |           | 1.63          | 1 STÜCK            | CKL ABLAUFDATU     | M Ablaufdatum     | 0,00             | Artikelor                                                                                                    |               | 702               |
| 31.12.2020   | 7     | 0200           | Scharnier  |           | 1.63          | 1 STÜCK            | CKL ALTER          | Alterstruktur     | 0,00             | Bewertungsregeloode                                                                                                    |               |                   |
| 31.12.2020   | 7     | 0200           | Scharnier  |           | 1.63          | 1 STÜCK            | CKL NIEDERSTWEE    | RT Niederstwert   | 0,00             | Bemerkungen                                                                                                    | CILL REICH    | N                 |
| 31.12.2020   | 7     | 0200           | Scharnier  |           | 1.63          | 1 STÜCK            | CKL NIEDERSTWEE    | RT Niederstwert   | 0,00             | bentenkangen                                                                                                    |               |                   |
| 31.12.2020   | 7     | 0200           | Scharnier  |           | 1.63          | 1 STÜCK            | CKL NIEDERSTWEE    | RT Niederstwert   | 0,00             | WERTE                                                                                                    |               |                   |
| 31.12.2020   | 7     | 0200           | Scharnier  |           | 1.63          | 1 STÜCK            | CKL NIEDERSTWEE    | RT Niederstwert   | 0,00             | Lagerwert (berechnet)                                                                                                    | 1.            | 794               |
| 31.12.2020   | 7     | 0200           | Scharnier  |           | 1.63          | 1 STÜCK            | CKL NIEDERSTWEE    | RT Niederstwert   | 0,00             | Linstandspreis (berechnet)                                                                                                    |               | 1,                |
| → 31.12.2020 | : 7   | 0200           | Scharnier  |           | 1.63          | 1 STÜCK            | CKL REICHWEITE     | Reichweite        | -1.435,28        | Einstandspreis (Einstandsprei                                                                                                    |               |                   |
| 31.12.2020   | 7     | 0200           | Scharnier  |           | 1.63          | 1 STÜCK            | CKL RW PERIODE     | Reichweite        | -1.614,69        | Lagerwert (neu bewertet)                                                                                                    |               | 358               |
| 31.12.2020   | 7     | 0200           | Scharnier  |           | 1.63          | 1 STÜCK            | CKL WÄHRUNG        | Währung           | 0,00             | Einstandspreis (neu bewertet)                                                                                                    |               | 0                 |
| 31.12.2020   | 7     | 0200           | Scharnie   | r         | 1.63          | 1 STÜCK            |                    | Einzelwert        | -1.435,28        | REICHWEITE                                                                                                    |               |                   |
|              |       |                |            |           |               |                    |                    |                   |                  | Periode                                                                                                    |               |                   |
|              |       |                |            |           |               |                    |                    |                   |                  | Artikelpostenartenfilter (ausg<br>Artikelpostenartenfilter (eing<br>Bewertungsfaktor<br>Startwert<br>Endwert<br>Periode Eingehende Posten<br>Schrottwert<br>Lagerbestand zum Buchungs<br>Menge negativer Buchungs | <>Umlag<br>1. | 9.9<br>631<br>-12 |

Nach Durchführung der Funktion entsteht eine weitere Zeile "Einzelwert" mit dem entsprechenden Bewertungsbetrag (-1435,28 €).

# 5.3. Berichte und Analysemöglichkeiten

Mit Hilfe der **Artikelbewertung – Analyseberichte** lassen sich individuelle Analysen gestalten. So kann beispielsweise der neu bewertete und berechnete Lagerwert angezeigt und nach verschiedenen Kriterien gefiltert werden. Außerdem kann noch vor der Buchung der neuen Lagerwerte eine Simulation bzw. Ergebnisvorschau vollzogen werden. Je nach Ergebnis kann anschließend per Einzelwertberichtigung ein Artikelwert angepasst werden was eine zielgerichtete Steuerung ermöglicht.

Zunächst sollte ein Analysebericht definiert werden. Dafür muss ein Name angelegt werden und für die Zeilen- und Spaltenansicht eine entsprechende Dimension ausgewählt werden.

| $\leftarrow$ | Analyseberich     | t Artikelbev          | vertun |                  | √Gespeichert □   |          |                     |       | 2              |      |          |  |
|--------------|-------------------|-----------------------|--------|------------------|------------------|----------|---------------------|-------|----------------|------|----------|--|
|              | ✓ Suchen          | + Neu                 | ₩.     | Liste bearbeiten | <u> </u> Löschen | 朦 Analys | ebericht bearbeiten | ×E Ir | ı Excel öffnen |      | $\nabla$ |  |
|              | Name †            |                       |        | Beschreibung     |                  |          | Zeilenansicht       |       | Spaltenansicht |      |          |  |
|              | $\rightarrow$ LBG | → LBG inach Lagerbuch |        |                  |                  |          | Lagerbuchungsgrupp  | e     | Bewertungsre   | egel |          |  |
|              |                   |                       |        |                  |                  |          |                     |       |                |      |          |  |

Diese werden dann standardmäßig beim Bearbeiten des Analyseberichts angezeigt. Innerhalb des Analyseberichts können Filter wie Datum, Artikel, Bewertungsregel usw. eingetragen werden. Dadurch kann eine individuelle Auswertung erstellt und nach Belieben abgeändert werden.

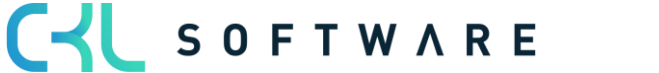

C S O F T W A R E

In der Matrixansicht werden die gültigen Werte der **Artikelbewertungsplanposten** oder **Artikelbewertungsposten** angezeigt. Die Auswahl erfolgt im Feld *Bewertungspostenart.* Das Feld *Gültige Werte-Filter aufheben (Detailspalten)* kann nur aktiviert werden, wenn als Spaltenansicht B*ewertungsregeln* gewählt ist. Wir das Feld gesetzt/aktiviert, zeigen die Einzelspalten alle Werte (gültig oder nicht gültig) zur Erkennung der Einzelauswirkungen.

|                         |                                      |              |                  | (                           | <ul> <li>+</li> </ul>    | Ĩ                      |                  |                    | √ Gespeid | hert 🖬 ;    |
|-------------------------|--------------------------------------|--------------|------------------|-----------------------------|--------------------------|------------------------|------------------|--------------------|-----------|-------------|
| Artikel Bev             | vertung - A                          | halyse       | pericht          |                             | 0                        |                        |                  |                    |           |             |
| Vorheriger Satz         | <ul> <li>Vorherige Spalte</li> </ul> | Nächst       | e Spalte 🛛 🕨 Näe | chster Satz 🕨 Fo            | olgeperiode              | Vorperiode             | In Excel öffnen  | Weitere Optione    | n         |             |
| Allgemein               |                                      |              |                  |                             |                          |                        |                  |                    |           |             |
| Analyseberichtsname     |                                      | LBG          |                  |                             | ··· Anze                 | gen nach               | Ji               | ahr                |           | ~           |
| Zeilenansicht · · · · · |                                      | Lagerbuchun  | gsgruppe         |                             | ··· Rund                 | ungsfaktor             | К                | ein                |           | ~           |
| Spaltenansicht · · · ·  |                                      | Bewertungsre | gel              |                             | Spalt                    | ennamen anzeigen       |                  |                    |           |             |
| Wert anzeigen als       |                                      | Bewertungsb  | etrag            |                             | ✓ Gülti                  | je Werte-Filter aufhel | oen (Details 🕔 🖲 |                    |           |             |
| Bewertungspostenart     |                                      | Artikelbewer | ungsposten       |                             | ~                        |                        |                  |                    |           |             |
|                         |                                      |              |                  |                             |                          |                        |                  |                    |           |             |
| Artikelbewertung        | Analysebericht - N                   | latrix       |                  |                             |                          |                        |                  |                    |           | 62          |
| Code                    | Name                                 |              | Bewertungsbetrag | Lagerwert (neu<br>bewertet) | Lagerwert<br>(berechnet) | CKL ABG PERIODE        | CKL ABGANG       | CKL<br>ABLAUFDATUM | CKL ALTER | CKL ALTER > |
| → <u>WEITERVE</u>       | Wiederverkaufte                      | Artikel      | -8.770,49        | 36.055,71                   | 44.826,20                | -                      | -3.053,33        | -                  | -5.717,16 |             |

Über den Bericht Lagerwert inkl. Artikelbewertung berechnen kann der aktuelle Lagerwert mit den gebuchten Bewertungsbeträgen der Bewertung ausgegeben werden.

Dies ist insbesondere dann hilfreich, wenn die Bewertung ohne Einfluss auf den Einstandsbetrag gebucht wurde.

| Lagerwe      | ert inkl. Arti               | kelbe                                            | ewertur | ng ber        | echnen  |      |         |      |        |               |                                  | Dienstag, 5.           | . Januar 2021<br>Seite 1 / 1<br>KUMA |
|--------------|------------------------------|--------------------------------------------------|---------|---------------|---------|------|---------|------|--------|---------------|----------------------------------|------------------------|--------------------------------------|
| Lagerbuchung | gsgruppenname                |                                                  | Per 31  | .12.20        | Zugänge | (MW) | Abgänge | (MW) | Per 31 | .12.21        |                                  | Per 31                 | .12.21                               |
| Artikelnr.   | Beschreibung                 | Bemess<br>ungsgr<br>undlag<br>e -<br>Einhei<br>t | Menge   | Wert          | Menge   | Wert | Menge   | Wert | Menge  | Wert          | Gebuchte<br>Lagerregu<br>lierung | Bewertung<br>s- betrag | Gebuchter<br>Bewertung<br>s- betrag  |
| WEITERVERK   |                              |                                                  |         |               |         |      |         |      |        |               |                                  |                        |                                      |
| 1896-5       | ATHENS Schreibtisch          | STÜCK                                            | 4       | 3.138,40      |         |      |         |      | 4,00   | 3.138,40      | 3.138,40                         | -313,84                | -313,84                              |
| 1906-5       | ATHENS                       | STÜCK                                            | 5       | 1.699,50      |         |      |         |      | 5,00   | 1.699,50      | 1.699,50                         | -169,95                | -169,95                              |
| 1908-S       | LONDON                       | STÜCK                                            | 3       | 446,70        |         |      |         |      | 3,00   | 446,70        | 446,70                           | -44,67                 | -44,67                               |
| 1920-5       | ANTWERP                      | STÜCK                                            | 10      | 5.080,00      |         |      |         |      | 10,00  | 5.080,00      | 5.080,00                         | -508                   | -508                                 |
| 1928-5       | AMSTERDAM Lampe              | STÜCK                                            | 8       | 344,80        |         |      |         |      | 8,00   | 344,80        | 344,80                           | -34,48                 | -34,48                               |
| 1936-5       | BERLIN Gästestuhl,<br>gelb   | STÜCK                                            | 100     | 15.110,0<br>0 |         |      |         |      | 100,00 | 15.110,0<br>0 | 15.110,00                        | -4548,11               | -4548,11                             |
| 1953-W       | Gastabschnitt 1              | STÜCK                                            | -49     | 0,00          |         |      |         |      | -49,00 | 0,00          | 0,00                             | 0                      | 0                                    |
| 1960-S       | ROME Gästestuhl, grün        | STÜCK                                            | 2       | 302,20        |         |      |         |      | 2,00   | 302,20        | 302,20                           | -30,22                 | -30,22                               |
| 1964-S       | TOKYO Gästestuhl,            | STÜCK                                            | 4       | 604,40        |         |      |         |      | 4,00   | 604,40        | 604,40                           | -60,44                 | -60,44                               |
| 1965-W       | Konferenzpaket 2 bis         | STÜCK                                            | -81     | 0,00          |         |      |         |      | -81,00 | 0,00          | 0,00                             | 0                      | 0                                    |
| 1968-S       | MEXICO Bürostuhl,            | STÜCK                                            | 10      | 1.489,00      |         |      |         |      | 10,00  | 1.489,00      | 1.489,00                         | -595,6                 | -595,6                               |
| 1969-W       | Konferenzpaket 1             | STÜCK                                            | -7      | 0,00          |         |      |         |      | -7,00  | 0,00          | 0,00                             | 0                      | 0                                    |
| 1996-5       | ATLANTA Whiteboard,<br>Basis | STÜCK                                            | 10      | 10.953,0      |         |      |         |      | 10,00  | 10.953,0      | 10.953,00                        | -1095,3                | -1095,3                              |
| 2000-5       | SYDNEY                       | STÜCK                                            | 38      | 5.658,20      |         |      |         |      | 38,00  | 5.658,20      | 5.658,20                         | -1369,88               | -1369,88                             |
| WEITERVERK   |                              |                                                  |         | 44.826,2<br>0 |         | 0,00 |         | 0,00 |        | 44.826,2<br>0 | 44.826,20                        | -8770,49               | -8770,49                             |

The information contained in this document represents the current view of CKL Software GmbH on the issues discussed as of the date of publication. Because CKL Software must respond to changing market conditions, this document should not be interpreted to be a commitment on the part of CKL Software, and CKL Software cannot guarantee the accuracy of any information presented after the date of publication.

This paper is for informational purposes only. CKL SOFTWARE MAKES NO WARRANTIES, EXPRESS, IMPLIED, OR STATUTORY, AS TO THE INFORMATION IN THIS DOCUMENT.

Complying with all applicable copyright laws is the responsibility of the user. Without limiting the rights under copyright, no part of this document may be reproduced, stored in, or introduced into a retrieval system, or transmitted in any form or by any means (electronic, mechanical, photocopying, recording, or otherwise), or for any purpose, without the express written permission of CKL Software.

CKL Software may have patents, patent applications, trademarks, copyrights, or other intellectual property rights covering subject matter in this document.

© 2021 CKL Software GmbH. All rights reserved.

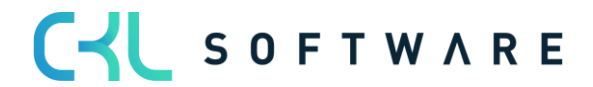